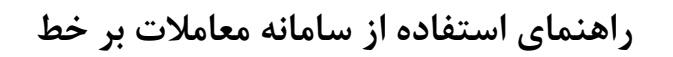

بسمه تعالى

# راهنمای استفاده از سامانه معاملات بر خط شرکت رایان هم افزا

پیشنهاد می گردد جهت بهرهمندی از کیفیت بالاتر سامانه معاملات برخط رایان هم افزا ، از آخرین نسخه مرور گر

گوگل کروم «Google Chrome» گوگل کروم «

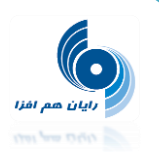

فهرست

| ۴  | ورود به سامانه                                     |
|----|----------------------------------------------------|
| ۵  | معرفی رمز یک بار مصرف (OTP)                        |
| ۶  | آشنایی با بخشهای حساب کاربری سامانه معاملات آنلاین |
| Υ  | تنظيمات                                            |
| ۹  | پيام ها                                            |
| 1+ | منوی سهام                                          |
| ۱۱ | معاملات برخط                                       |
| ۱۱ | شاخص ها                                            |
| ١٢ | ليست                                               |
| ۱۴ | سفارش آنلاین                                       |
| ۱۵ | حجم نمایشی                                         |
| ۱۹ | محدوديت ها                                         |
| ۲۰ | تاريخچه پيام ها                                    |
| ۲۱ | منوی گزارشات                                       |
| ۲۱ | دفتر سفارشات                                       |
| ۲۳ | گردش حساب مشتری                                    |
| ۲۳ | صورت دارایی                                        |
| ۲۴ | پور تفو.                                           |
| ۲۵ | نمودار قيمت اوراق بهادار                           |

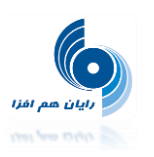

| منوی عملیات                                            |
|--------------------------------------------------------|
| پرداخت الکترونیکی                                      |
| درخواست پرداخت وجه                                     |
| لیست درخواست های پرداخت وجه                            |
| منوی راهنما                                            |
| پیغامهای خطای رایج                                     |
| تغییرات انجام شده در نسخه ۲٫۲٫۲ سامانه معاملات برخط    |
| تغییرات انجام شده در نسخه ۲٫۲٫۱ سامانه معاملات برخط ۳۵ |
| تغییرات انجام شده در نسخه ۲٫۲٫۳ سامانه معاملات برخط۳۵  |
| تغییرات انجام شده در نسخه ۲٫۳٫۰ سامانه معاملات برخط۳۵  |

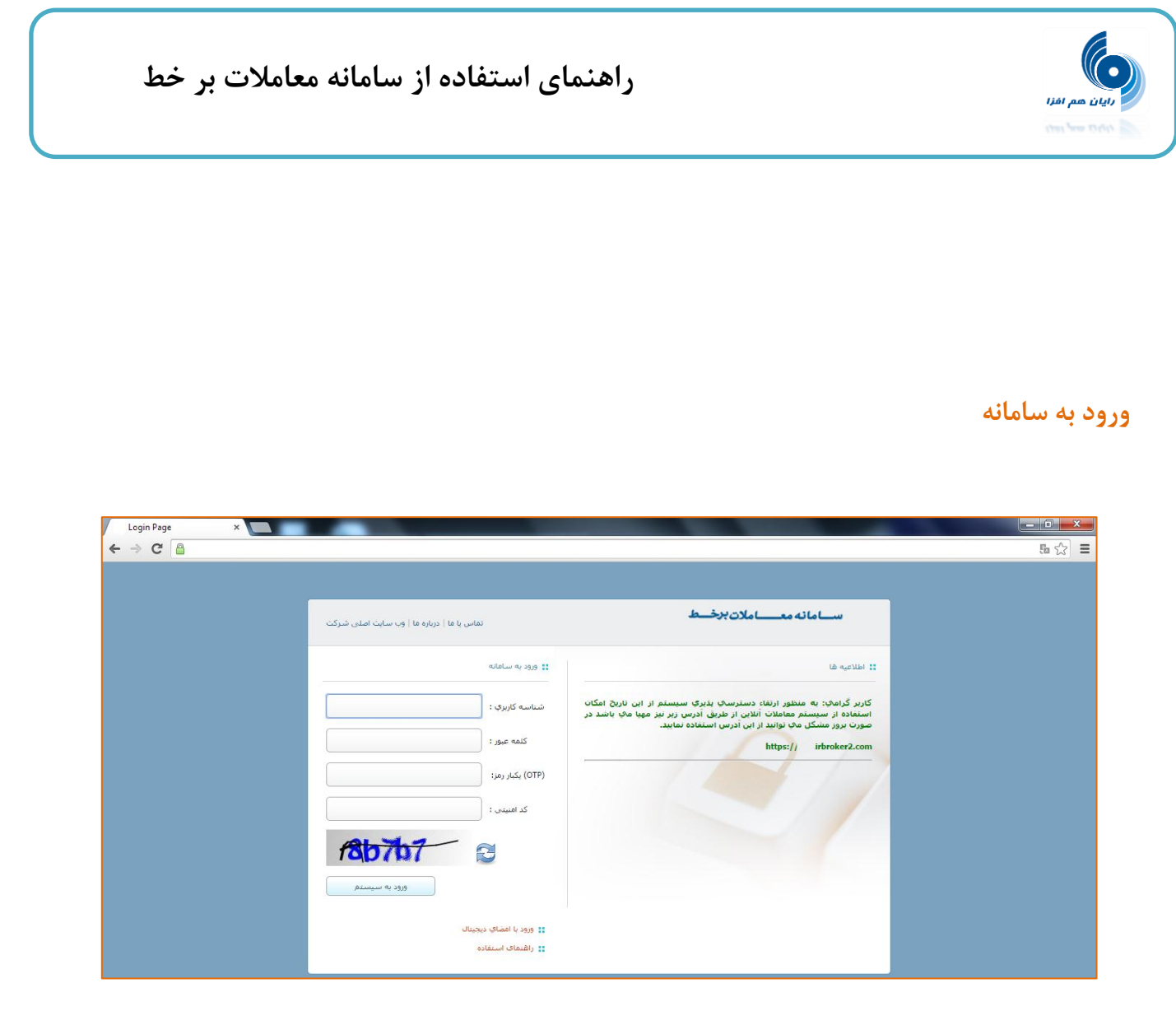

برای ورود به سامانه با وارد کردن شناسه کاربری و کلمه عبور و کد امنیتی (قبلا از طریق ا<u>س ام اس</u> یا ایمیل برای شما ارسال شده است) به صفحه اصلی وارد می شوید .

| ماس یا ما   درباره ما   وب سایت اصلی شرکت | ŭ                | ســـامانه معــــاملات برخــط                                                                                                    |
|-------------------------------------------|------------------|----------------------------------------------------------------------------------------------------|
|                                           | ورود به سامانه   | اطلاعيه ها                                                                                                    |
| rayan hamafza                             | شناسه کاربرې :   | ناربر گراهای: به منظور ارتفاء دسترسای پذیری سیستم از این تاریخ امکان<br>ستفاده از سیستم معاملات آنلاین از طریق آدرس زیر نیز مهیا می باشد در<br>بیورت بروز مشکل مای توانید از این آدرس استفاده نمایید. |
| •••••                                     | کلمه عبور :      | https:// .irbroker2.com                                                                                                    |
|                                           | (OTP) یکبار رمز: |                                                                                                    |
| 8b7b7                                     | کد امنیتی :      |                                                                                                    |
| 18b7b7                                    | 2                |                                                                                                    |
|                                           |                  |                                                                                                    |

OTP: این فیلد برای مشتریانی است که دستگاه OTP را از کارگزاری خود تهیه کرده اند.

### معرفی رمز یک بار مصرف (OTP)

یکی از روش های جلوگیری از حدس زدن کلمات عبور ضعیف و نامناسب، استفاده از رمزهای یک بار مصرف( One Time Password) می باشد. برای تولید کلمات عبور یک بار مصرف از ابزاری به نام توکن OTP، استفاده می گردد، که با تعریف سریال پشت دستگاه برای هر فرد، وی می تواند با فشار دادن دکمه روی دستگاه رمزهای تصادفی دریافت و با استفاده از آنها در سامانه معاملات برخط با امنیت بیشتری وارد شود.

\*در صورت وارد کردن اشتباه نام کاربری،کلمه عبور و کد امنیتی، مجدداً از شـما درخواسـت مـیشـود آن را وارد نمایید. کد امنیتی حساس به حروف بزرگ و کوچک نیست.

پس از اولین ورود به سیستم، جهت فعال سازی حساب کاربری وارد صفحهای می شوید که باید کلمه عبور خود را تغییر دهید وپس از تغییر رمز، پیام "رمز عبور با موفقیت تغییر یافت" مشاهده می شود. سپس بر روی گزینه "خروج" کلیک کرده و مجدداً با نام کاربری و رمز عبور جدید، وارد سیستم شوید.

|                                                                                                    | تغيير كلمه عبور |
|----------------------------------------------------------------------------------------------------|-----------------|
| کاربر گرامی! ضمن نشکر از اینکه این کارگزاری را جهت انجام معاملات انلاین انتخاب گرده اید جهت فعال سازی<br>حساب کاربری باید کنمه عبور خود را تغییر دهید |                 |
| رمز عبور با موفقیت تغییر یافت                                                                                                    | قسمت دوم        |
| توجه : برای بالا رفتن امینیت رمز عبور از حرف، اعداد و نشانه ها استفاده نمایید.                                                                        | 1               |
| رمز عبور قدیمی                                                                                                    | قىرمى المار     |
| تکرار رمز عبور جدید                                                                                                    | 0,00            |
| تغيير رفز                                                                                                    |                 |

نکته: کلمه عبور انتخابی باید حداقل متشکل از ۸ کاراکتر و ترکیبی از حروف و اعداد انگلیسی باشد.

### آشنایی با بخشهای حساب کاربری سامانه معاملات آنلاین

ن هم افزا

پس از ورود به سامانه آنلاین، صفحهای را مشاهده مینمایید که در ادامه به معرفی بخشهای مختلف آن میپردازیم:

| J  | تباط ساعت رسم،<br>قرار <b>1</b> 11:33:13 | וע 🎾           | م ها:            | ا خروج ایپا | : رایات هم افزا<br>ات   تغییر رمز | کاربر<br>تنظیم |                          |                       | راهنما 👻          | - آنی سهام 🕞          | - عمليات          | گزارشات   | سهام 👻         | رخــط       | املات؛        | امانه مع_       | <b>س</b>      |
|----|------------------------------------------|----------------|------------------|-------------|-----------------------------------|----------------|--------------------------|-----------------------|-------------------|-----------------------|-------------------|-----------|----------------|-------------|---------------|-----------------|---------------|
|    |                                          |                |                  |             |                                   |                |                          |                       |                   |                       | م                 | خط سها    | معاملات بر     |             | 1393/6/30 - 1 | سانى : 1:33:04. | 🕓 آخرین بروزر |
|    |                                          | 3 🔺            | فرابورس: 810     | 81 🔺 141    | زار دوم: 785,                     | 🔺 102 ا با     | بازار اول: 52,550        | رکت بزرگ: 3,294 🔺 6   | 80, 🔺 253 🔺 30 شب | شيناور آزاد: 466,     | فعالتر: 3,002 🛦 2 | ا5 شركت   | 92 🔺 60        | ىنعت: 677,( | 🔺 110 م       | كل: 71,555      | شاخص ها       |
|    | افزودن به لیست                           | 2              |                  |             |                                   |                | جستجوف نماد :            | ذف 🥖 ويرايش           | ایجاد لیست 🛛 😮 ح  | <ul> <li>1</li> </ul> | ليست : (يورتفو    |           |                |             |               | ن بازار         | یدہ با        |
| ×  | مودار تغييرات قيمت                       | مانده ن        | أستانه يايين     | آستانه بالا | بائينترين                         | بالاترين       | قيمت بهترين عرضه         | حجم بهترين عرضه       | قيمت بهترين تقاضا | حجم بهترين تقاضا      | قيمت گشايش        | تغيير %   | فیمت پایانی    | تغيير %     | آخرين فيمت    | حجم تجمیعی      | ماد           |
| 8  |                                          | 50,000         | 1                | 20,000      | 0                                 | 0              | 11,031                   | 350                   | 10,995            | 2,410                 | 0                 | 0         | 10,930         | 0           | 0             | 0               | صنوین1        |
| 8  | <u> </u>                                 | 30,000         | 1                | 999,999     | 4,601                             | 4,680          | 0                        | 0                     | 0                 | 0                     | 0                 | (0.3)     | 4,612          | (0.54)      | 4,601         | 25,370          | ورس31         |
| 8  |                                          | 2,000          | 960,000          | 1,040,000   | 1,000,000                         | 1,000,000      | 1,000,000                | 962                   | 0                 | 0                     | 0                 | 0         | 1,000,000      | 0           | 1,000,000     | 20              | مشير94121     |
| 8  |                                          | 749            | 991              | 1,073       | 1,037                             | 1,073          | 1,072                    | 1,000                 | 1,071             | 22,768                | 1,040             | 3.39      | 1,067          | 3.77        | 1,071         | 11,107,454      | وسايا1        |
| ⊗  | M                                        | 8              | 1,522            | 1,648       | 1,553                             | 1,588          | 1,580                    | 14,126                | 1,571             | 950                   | 1,585             | 0         | 1,585          | (0.31)      | 1,580         | 113,606,851     | وپاسار1       |
| 8  |                                          | , 8            | 4,450            | 4,820       | 4,657                             | 4,820          | 4,730                    | 1,885                 | 4,700             | 1,709                 | 4,799             | 3.47      | 4,796          | 1.4         | 4,700         | 1,414,204       | والبر1        |
| 8  | L                                        | • 4            | 1,297            | 1,433       | 1,355                             | 1,367          | 1,364                    | 1,540                 | 1,360             | 4,337                 | 0                 | (0.29)    | 1,361          | (0.36)      | 1,360         | 780,199         | وگردش1        |
| 8  | ~~~~                                     | 3              | 3,848            | 4,252       | 4,050                             | 4,252          | 4,379                    | 236                   | 4,252             | 31,880                | 0                 | 4.62      | 4,237          | 4.98        | 4,252         | 119,717         | فزرين1        |
| 8  | ,                                        | 2              | 6,878            | 7,450       | 7,060                             | 7,200          | 7,165                    | 671                   | 7,129             | 2,314                 | 0                 | 0.01      | 7,165          | (0.5)       | 7,128         | 128,301         | كرماشا1       |
| 8  | m                                        | 1              | 1,822            | 1,972       | 1,914                             | 1,972          | 1,950                    | 18                    | 1,933             | 2,500                 | 1,958             | 3.53      | 1,964          | 2.79        | 1,950         | 1,715,939       | خمحركه1       |
|    |                                          |                |                  |             | زىش 1,044                         | مت 1,044 به ار | وش 1 عدد وسايا1 با قي    | جام معامله: انجام فرز | آخرین پیام ان     |                       |                   |           |                |             |               | :12             | آخرين بيام خط |
|    |                                          |                |                  |             |                                   |                |                          |                       | 🕥 عرضه و تقاضا    | »                     |                   |           |                |             |               | ت نماد          | ы 🗠           |
| a, | ا<br>تعداد بهترین عرض                    | وش<br>رین عرضه | فر<br>، حجم بهتر | بهترين عرضه | ضا قيمت                           | ىت بهترين تقاد | خرید<br>بهترین تقاضا قید | بترين تقاضا حجم       | ديف زمان تعداد بو | "                     |                   | ى :       | نماد انتخاب    |             |               | :               | جستجوف نماد   |
|    |                                          |                |                  |             |                                   |                |                          |                       |                   |                       |                   | ین معامله | تاريخ/زمان آخر |             | 1             | ناد             | وضعیت گروہ/نہ |
|    |                                          |                |                  |             |                                   |                |                          |                       |                   |                       | فيير)             | ىعاملە(%ت | قيمت آخرين ه   |             |               |                 | حجم معاملات   |
|    |                                          |                |                  |             |                                   |                |                          |                       |                   |                       |                   |           | قيمت ديروز     |             |               |                 | حجم مبنا      |
|    |                                          |                |                  |             |                                   |                |                          |                       |                   |                       |                   | %تغيير)   | قیمت پایانی(   |             | 1             |                 | ستانه تعداد   |

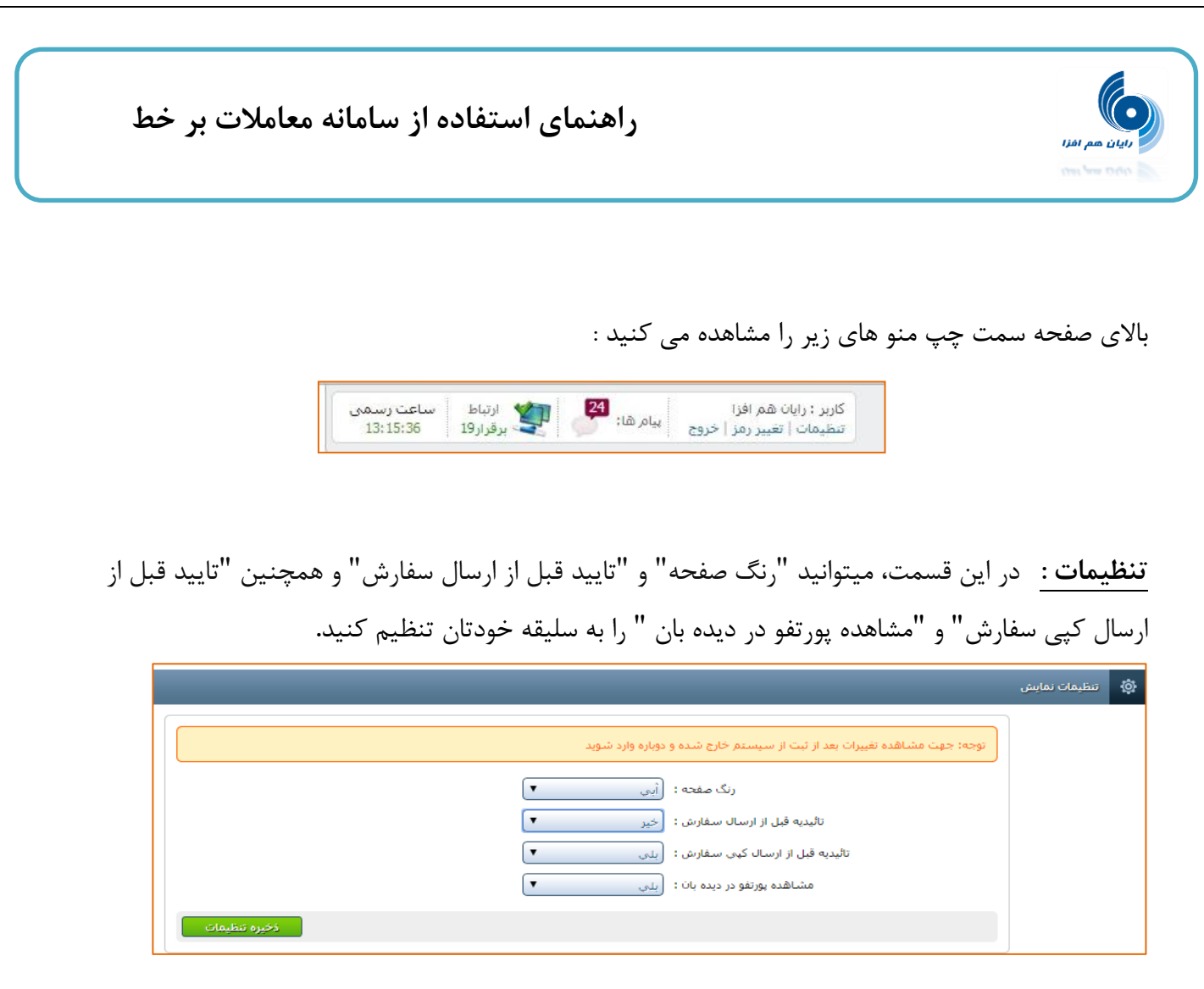

**رنگ صفحه:** با استفاده از این منو، کاربر میتواند رنگ زمینه سایت راتغییر دهد.

تاییدیه قبل از ارسال سفارش: با تنظیم این پارامتر روی "بلی"، سامانه معاملات قبل از ارسال هر سفارش از شما تاییدیهای مبنی بر اطمینان از این امر درخواست میکند.

مشاهده پور تفو در دیدهبان: چنانچه کاربر، مقدار این پارامتر را بر روی "بلی" تنظیم کرده باشد، لیستهای پورتفوی کاربر(تعدادی از هر اوراق بهادار نزد این کارگزارکه قابلیت فروش دارد و کارگزار ناظر آن نیز این کارگزاری میباشد) در صفحه نخست معاملات برخط در قسمت "دیدهبان بازار/ منوی لیست" نمایش داده میشود. در غیر این صورت تنها لیستهایی را که کاربر ساختهاست، مشاهده مینماید.

**نکته:** توضیحات کامل در مورد لیست پورتفوی، در قسمت سهام/معاملات برخط این جزوه آورده شده است.

تاییدیه قبل از ارسال کپی سفارش: با تنظیم این پارامتر روی "بلی"، سامانه قبل از ارسال سفارشهایی از نوع مشابه؛ از کاربر تاییدیهای مبنی بر اطمینان از این امر، درخواست میکند.

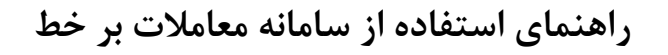

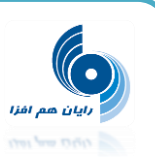

نکته : بعد از ذخیره تنظیمات ، جهت مشاهده تغییرات باید یک بار از سیستم خارج و مجددا وارد شوید

تغییر رمز : جهت تغییر رمز ورود به سامانه از این گزینه استفاده نمایید .

جهت تغییر رمز ورود به سامانه معاملات آنلاین باید از گزینه "تغییر رمز" استفاده گردد.

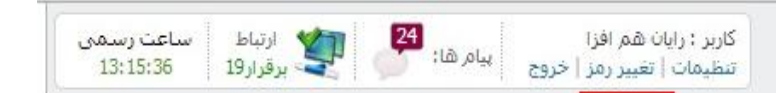

پس از کلیک بر روی این گزینه، پنجرهای نمایش داده می شود. در کادرجلوی رمزعبور قدیمی، رمـز عبـور کنـونی خود را وارد نمایید. سپس در کادر بعدی، رمز عبور جدید مدنظرتان را وارد نمایید. یکبار دیگر رمز عبور جدید را در کادر بعدی تکرار کنید. در انتها بر روی گزینهی تغییر رمز کلیک نمایید. در انتها سیستم پیامی مبنی بر تغییر رمـز به شما نمایش داده و رمز عبور شما به رمز جدید تغییر مییابد.

| استفاده | » : برای بالا رفتن امینیت رمز عبور از حرف، اعداد و نشانه ها |
|---------|-------------------------------------------------------------|
|         | د.                                                          |
|         | رمر عبور قدیمی                                              |
|         | رمر عبور جدید                                               |
|         | تکرار ریز عبور جدید                                         |

**خروج**: با کلیک بر روی گزینه "خروج" ؛ از سامانه خارج می شوید.

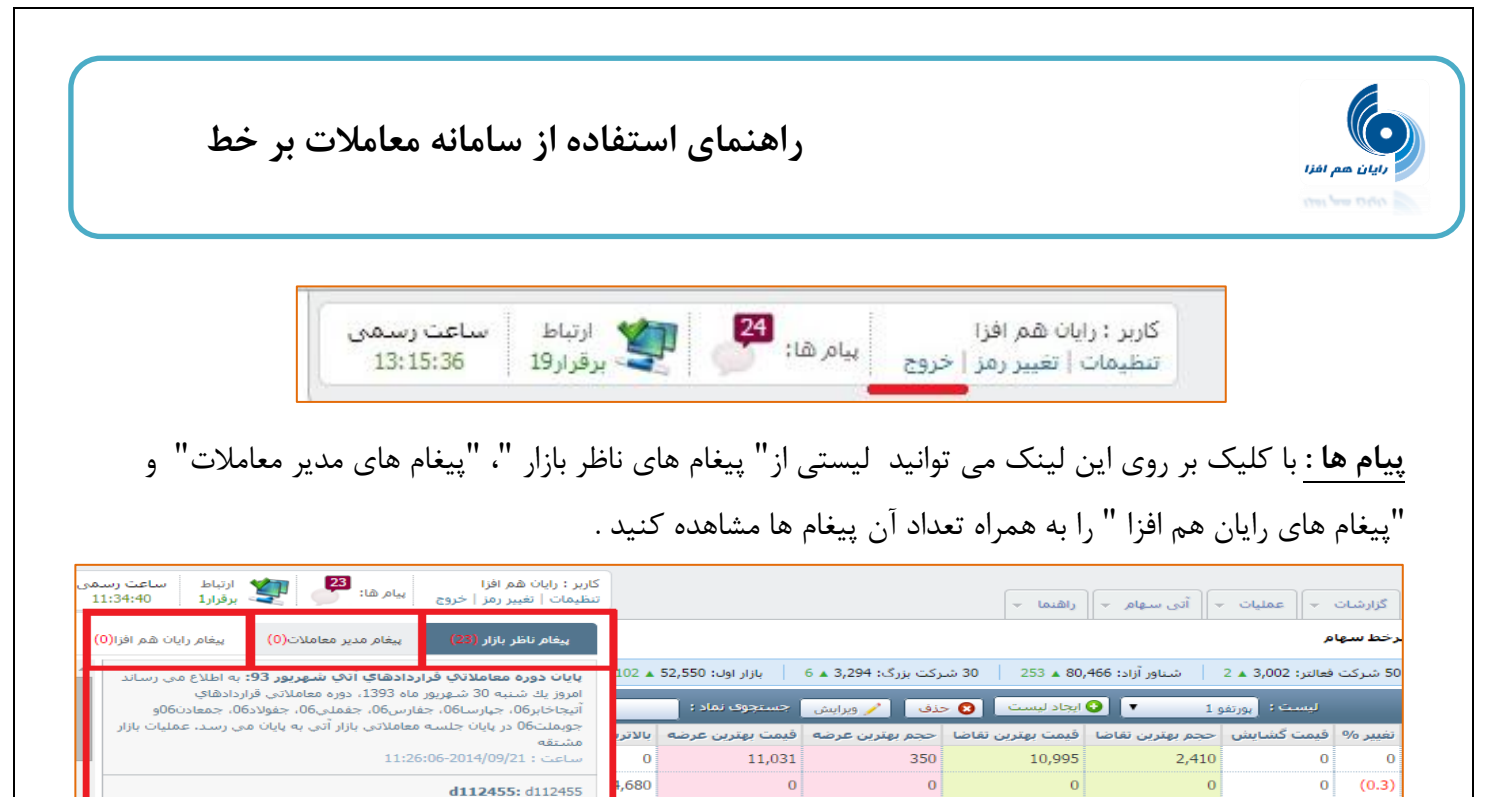

,000 1,000,000 1,073 **پايان دوره معاملاتك قراردادهاي آنك ارديبهشت 93:** به اطلاع مي ,073 رساند امروز یک شنبه 30 شهریور ماه 1993، دونره معاملاتی قراردادهای رساند امروز یک شنبه 30 شهریور ماه 1993، دونره معاملاتی قراردادهای آتیجاخابر60، جهارسا60، جفارس60، جفملی60، جفولاد60، جمعادن60و جوبملت60 در پایان جلسه معاملاتی بازار آتی به پایان می رسد، عملیات بازار ,588 1,579 ,820 4,730 ,367 1,364 ,252 4,379 **بازگشایکِ نمادمعاملاتکِ وبارس:** به اطلاع می رساند، نماد معاملاتی . شرکت بانك پارسیان پس از برگزاری مجمع عمومی فوق العاده مبنی بر تغییر اساسنامه، با محدودیت نوسان قیمت آماده انجام معامله می باشد، مدیریت ,200 7,165 1 950

 المالي
 المالي
 المالي
 المالي
 المالي
 المالي
 المالي
 المالي
 المالي
 المالي
 المالي
 المالي
 المالي
 المالي
 المالي
 المالي
 المالي
 المالي
 المالي
 المالي
 المالي
 المالي
 المالي
 المالي
 المالي
 المالي
 المالي
 المالي
 المالي
 المالي
 المالي
 المالي
 المالي
 المالي
 المالي
 المالي
 المالي
 المالي
 المالي
 المالي
 المالي
 المالي
 المالي
 المالي
 المالي
 المالي
 المالي
 المالي
 المالي
 المالي
 المالي
 المالي
 المالي
 المالي
 المالي
 المالي
 المالي
 المالي
 المالي
 المالي
 المالي
 المالي
 المالي
 المالي
 المالي
 المالي
 المالي
 المالي
 المالي
 المالي
 المالي
 المالي
 المالي
 المالي
 المالي
 المالي
 المالي
 المالي
 المالي
 المالي
 المالي
 المالي
 المالي
 المالي
 المالي

**ارتباط:** وضعیت فعلی ارتباط شما را با سامانه نشان میدهد.

0

1,072

1,571

4,700

1,360

4,252

7,129

0

100,000

900

215

4,337

26,880

2,314

0

1,040

1,585

4,799

0 (0.29)

0

0

0

3.39

3.47

4.62

0.01

962

49,194

14,950

1,270

1,540

236

671

ارتباط ساعت رسمی 12:31:45 12:31:45

**نکته**: چنانچه ارتباط به دلایل اینترنت و … قطع باشد امکان استفاده از سامانه امکان پذیر نخواهد بود. همچنین اطلاعات پیامها و ساعت رسمی و آخرین به روز رسانی نیز قابل نمایش نیست.

| ساعت رسمی | ارتباط | 3 |          | کاربر ؛ رایان هم افزا      |          |           |        | _ملات برخ_ط | س_امانه مع_          |
|-----------|--------|---|----------|----------------------------|----------|-----------|--------|-------------|----------------------|
| 0:0:1     | - قطع  | Y | پيام ها: | تنظيمات   تغيير رمز   خروج | عمليات 👻 | گزارشات 👻 | سهام + |             | شرکت کارگزاری        |
|           |        |   |          |                            |          |           |        |             | 🔇 : أُخرين بروزرسانى |

**ساعت رسمی** : نمایش دهنده ساعت هسته معاملات است .

| راهنمای استفاده از سامانه معاملات بر خط                                                                                                    | رایان هم افزا                                                   |
|----------------------------------------------------------------------------------------------------|-----------------------------------------------------------------|
| الملات برخط ما الله الله المراقع المراقع المراق<br>مراقع المراقع المراقع المراقع المراقع المراقع المراقع المراقع المراقع المراقع المراقع المراقع المراقع المراقع المراقع المراقع المراقع المراقع المراقع المراقع المراقع المراقع المراقع المراقع المراقع المراقع المراقع المراقع المراقع المراقع المراقع الم<br>المراقع المراقع المراقع المراقع المراقع المراقع المراقع المراقع المراقع المراقع المراقع المراقع المراقع المراقع المراقع المراقع المراقع المراقع المراقع المراقع المراقع المراقع المراقع المراقع المراقع المراقع المراقع المراقع المراقع المراقع المراقع المراقع المراقع المراقع المراقع المراقع المراقع المر<br>مراقع المراقع المراقع المراقع المراقع المراقع المراقع المراقع المراقع المراقع المراقع المراقع المراقع المراقع المراقع المراق المراقع المراقع المراقع المراقع المراقع المراقع المراقع المراقع المراقع المراقع المراقع المراقع المراقع المراقع المراقع المراقع المراقع المراقع المراقع المراقع المراقع م<br>مراقع المراقع المراقع المراقع المراقع المراقع المراقع المراقع المراقع المراقع المراقع المراقع المراقع المراقع الم<br>مراقع المراقع المراقع المراقع المراقع المراقع المراقع المراقي المراقع الممر المراقع المراقع المراقع المراقع المر | <b>سامائه مع</b><br>شرکت کارگزاری<br>آخرین بروزرسانی : 15:31:00 |

### سامانه معاملات بر خط شامل منوهای زیر است :

۱– سهام ۲– گزارشات ۳– عملیات ۴– آتی سهام ۵– راهنما

# منوی سهام

| 1393/6        |
|---------------|
|               |
| -             |
|               |
| قيمت i        |
| )             |
| )             |
| ) 1,00        |
| ,             |
| 0<br>;4)<br>0 |

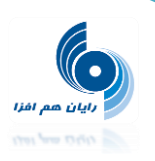

### معاملات برخط : به صورت پیش فرض پس از ورود به سامانه وارد این صفحه می شوید.

| سمى<br>13: | ارتباط ساعت ر<br>رفرار 19 | <b>Y</b> | یام ها:        | هم افرا<br>بيبر رمز   خروج    | کاربر : رابان<br>تنظیمات   ت |              |                  |                  |                    | - باشگاه مشتریان              | ات - آتی سوام   | + 204   | ام = گرارشان      | <b>ط</b><br>سو | املات برخ                                 | _امانه مع    |                   |  |  |
|------------|---------------------------|----------|----------------|-------------------------------|------------------------------|--------------|------------------|------------------|--------------------|-------------------------------|-----------------|---------|-------------------|----------------|-------------------------------------------|--------------|-------------------|--|--|
|            |                           |          |                |                               |                              |              |                  |                  |                    |                               |                 | م       | اهلات برخط سها    | 80             | 🛇 آخرىن بروزرسانى : 1393/4/4 - 13:06:03 ) |              |                   |  |  |
| 13923      | ازار دوم : 9.70           | شاخص با  | 53695.50       | ) بازار او <mark>ل : (</mark> | 3 شاخمر                      | زرگ : 470.20 | شاخص 30 شرکت ب   | ير : 85582.70    | شاخص أزاد شناو     | يال تر : <mark>3044.20</mark> | س 50 شرکت قع    | شاخه    | 60670.45 :        | ص صنعت         | 7210 شاخ                                  | ص كل : 06.54 | شاخ               |  |  |
|            |                           |          |                |                               |                              |              | 😧 افزودت به لیست |                  |                    | یوی نماد :                    | 🖌 وبرایش 🚽 هستو | حنف     | اد لیست 🛛 🔕       |                | يورتغو 1                                  | بازار لیست:  | olyaapa 🔠         |  |  |
| مت 📈       | نمودار تغييرات قي         | مانده    | أسنانه بايبن   | أستانه بالا                   | يالينترين                    | بالاترين     | قيمت بهترين عرضه | حجم بهترين عرضه  | قيمت بهترين تقاصا  | حجم بهترين تقاصا              | فيمت كشايش      | تغيير % | قیمت پایانی       | نعيبر %        | أخرين قيمت                                | حجم تجميعي   | ماد               |  |  |
| 0          |                           | 50,000   | 1              | 20,000                        | 10,590                       | 10,650       | 10,750           | 238              | 10,590             | 16,900                        | 0               | (0.54)  | 10,592            | (0.56)         | 10,590                                    | 3,418        | <u>منون ا</u>     |  |  |
| 0          |                           | 30,000   | 0              | 0                             | 0                            | 0            | 0                | 0                | 0                  | 0                             | 0               | 0       | 11,411            | 0              | 0                                         | 0            | 31,               |  |  |
| 0          |                           | 3,000    | 960,000        | 1,040,000                     | 1,000,000                    | 1,000,000    | 0                | 0                | 1,000,000          | 475                           | 0               | 0       | 1,000,000         | 0              | 1,000,000                                 | 11,043       | <u>يشير 94121</u> |  |  |
| 0          | ~                         | 7        | 3,697          | 4,005                         | 3,720                        | 3,840        | 3,780            | 4,000            | 3,720              | 1,935                         | 0               | (0.03)  | 3,850             | (3.37)         | 3,721                                     | 18,051       | البر1             |  |  |
| 0          | -                         | 4        | 4,060          | 4,486                         | 4,090                        | 4,300        | 4,159            | 1,000            | 4,090              | 8,380                         | 0               | (3.39)  | 4,128             | (4.28)         | 4,090                                     | 43,550       | 1,000             |  |  |
| 0 1        | WWW                       | 4        | 2,494          | 2,700                         | 2,539                        | 2,620        | 2,579            | 1,800            | 2,579              | 2,000                         | 2,579           | (0.31)  | 2,589             | (0.65)         | 2,580                                     | 6,246,928    | ماسار1            |  |  |
| 0          | Jum.                      | 2        | 6,686          | 7,242                         | 6,801                        | 6,989        | 6,929            | 800              | 6,851              | 300                           | 0               | (0.24)  | 6,947             | (1.49)         | 6,860                                     | 200,597      | كرماشا1           |  |  |
| 0 7        | n                         | 2        | 1,283          | 1,417                         | 1,344                        | 1,379        | 1,358            | 6,000            | 1,346              | 8,000                         | 0               | (0.07)  | 1,349             | 0.51           | 1,357                                     | 739,337      | وگردیش 1          |  |  |
| 0 6        | m                         | 1        | 1,971          | 2,135                         | 2,003                        | 2,110        | 2,075            | 7,050            | 2,017              | 1,723                         | 0               | (0.93)  | 2,034             | (0.14)         | 2,050                                     | 1,179,836    | ولمنع 1           |  |  |
| -bi        |                           | 1        |                | 1                             |                              | lu           |                  |                  |                    |                               |                 |         |                   | r              |                                           |              | أخربن بياتر خطا:  |  |  |
|            |                           |          |                |                               |                              |              |                  |                  | L.                 | 📎 عرضه و نقاد                 |                 |         |                   |                |                                           | نماد         | olexile 🗠         |  |  |
|            |                           |          | فروش           |                               |                              |              |                  | خريد             |                    | -                             |                 | _       |                   |                |                                           |              |                   |  |  |
|            | تعداد بهترين عربت         | ; a,     | نحم بهترین عرب | رصه ج                         | ست بہتریں عر                 | يقاضا و      | ا قیمت بهترین ا  | حجم بهترين تقاضا | تعداد بهترين تفاضا | رديف رمان                     |                 |         | نابى :            | ימוג ויבי      |                                           |              | جستجوف تماد :     |  |  |
|            |                           |          |                |                               |                              |              |                  |                  |                    |                               |                 |         | مان آخرين معامله  | ט טעא א        | 1                                         | 2            | وضعيت گروه/نماد   |  |  |
|            |                           |          |                |                               |                              |              |                  |                  |                    |                               |                 | Gen     | أخرين معامله(%ن   | قيمت           |                                           |              | حجم معاملات       |  |  |
|            |                           |          |                |                               |                              |              |                  |                  |                    |                               |                 |         | ډيروز             | قيمت           |                                           |              | حجم مينا          |  |  |
|            |                           |          |                |                               |                              |              |                  |                  |                    |                               |                 |         | يابانى(%تغيير)    | فيمت           | 1                                         |              | أسنانه تعداد      |  |  |
|            |                           |          |                |                               |                              |              |                  |                  |                    |                               | 1               |         | رين/بالاترين قيمت | پايين ت        | 1                                         |              | أستانه قيمت       |  |  |

### **شاخص ها**: شاخص ها در یک نوار بالای دیده بان بازار نمایش داده می شود.

### تغییرات <mark>مثبت و منفی</mark> شاخص نیز با رنگ های **سبز و قرمز** نمایش داده می شود.

|           |                                                                                                    |        |              |             |           |           |                  |                 |                   |                  | م          | رخط سها | معاملات ب   |         | 1393/6/30 - 1 | سانى : 4:30:00 | 🕓 آخرین بروزر |
|-----------|----------------------------------------------------------------------------------------------------|--------|--------------|-------------|-----------|-----------|------------------|-----------------|-------------------|------------------|------------|---------|-------------|---------|---------------|----------------|---------------|
|           | خص ها کل: 71,545 ه 100 صنعت: 60,670 ه 85 50 50 شرکت فعالتر: 103 ه 11 شناور آزاد: 80,458 ه 244 50 شرکت بزرگ: 244 ه 6 بازار اول: 52,551 ه 103 بازار دوم: 111,719 ه 15 فرابورس: 180 ه 4 4 |        |              |             |           |           |                  |                 |                   |                  |            |         | شاخص ها     |         |               |                |               |
|           | 🔅 ديده بان بازار 👘 ديده بان بازار 👘 ايورنغو 1 🔻 😮 ايواد ليست 💽 حلف 🔪 ويرايش جستجوی نماد :                                                                                              |        |              |             |           |           |                  |                 |                   |                  |            | ويده با |             |         |               |                |               |
| $\approx$ | نمودار تغييرات قيمت                                                                                                    | مانده  | أستانه پايين | آستانه بالا | بائينترين | بالاترين  | قيمت بهترين عرضه | حجم بهترين عرضه | قيمت بهترين تقاضا | حجم بهترين تقاضا | قيمت گشايش | تغيير % | قیمت پایانی | تغيير % | آخرين قيمت    | حجم تجميعي     | نماد          |
| ⊗         |                                                                                                    | 50,000 | 1            | 20,000      | 0         | 0         | 11,031           | 350             | 10,985            | 2,410            | 0          | 0       | 10,930      | 0       | 0             | 0              | صنوین1        |
| ⊗         | <u> </u>                                                                                                    | 30,000 | 1            | 999,999     | 4,600     | 4,680     | 0                | 0               | 0                 | 0                | 0          | (0.41)  | 4,607       | (0.54)  | 4,601         | 44,675         | بورس31        |
| ⊗         |                                                                                                    | 2,000  | 960,000      | 1,040,000   | 1,000,000 | 1,000,000 | 0                | 0               | 0                 | 0                | 0          | 0       | 1,000,000   | 0       | 1,000,000     | 1,141          | مشير94121     |
| 8         | and the second second                                                                                                    | 749    | 991          | 1,073       | 1,037     | 1,073     | 1,073            | 5,000           | 1,073             | 13,056,429       | 1,073      | 3.49    | 1,068       | 3.97    | 1,073         | 13,452,179     | وسايا1        |
| ⊗         | M. M. M.                                                                                                    | 8      | 1,522        | 1,648       | 1,553     | 1,588     | 1,583            | 37,221          | 1,558             | 2,000            | 0          | 0       | 1,585       | (1.64)  | 1,559         | 121,142,090    | وپاسار1       |
| ⊗         | <u>~~~~</u> ~~~~~~~~~~~~~~~~~~~~~~~~~~~~~~~~                                                                                                    | 8      | 4,450        | 4,820       | 4,657     | 4,820     | 4,717            | 3,500           | 4,681             | 5,000            | 0          | 3.37    | 4,791       | 1.83    | 4,720         | 1,499,101      | والبر1        |

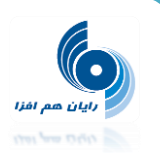

همچنین با کلیک بر روی کلمه شاخص ها به سایت " شرکت مدیریت فناوری بورس تهران tsetmc " صفحه

"در یک نگاه" لینک خواهید شد.

| SETMC:: ک بورس تهران .: .: SETMC | _                 |           |                | _            | _                  |                                           |                                            |                                      |
|----------------------------------|-------------------|-----------|----------------|--------------|--------------------|-------------------------------------------|--------------------------------------------|--------------------------------------|
| C www.tsetmc.com/l               | _oader.aspx?ParTr | ee=15     |                |              |                    |                                           |                                            | Ę                                    |
| نمايش فهرس                       | Q 📮 ? 🤇           |           |                |              |                    | Tehran Secu                               | ي بورس تهران<br>irities Exchange Technoloç | شرکت مدیریت فناور<br>y Management Co |
|                                  | ورس کالا          | گذاری سلف | دوق هاک سرمایه | شبکه کدال من | ں ایران بورس انرژی | ر یک نگاه بورس اوراق بهادار تهران فرابورس | ر تهران                                    | بورس اوراق بهادار                    |
|                                  |                   |           |                |              |                    | شاخص های منتخب                            | در یک نگاه                                 | بازار نقدی بورس                      |
| كمترين                           | بيشترين           | درصد      | تغيير          | مقدار        | انتشار             | شاخص                                      | بسته 14:58:44                              | وضعيت بازار                          |
| 71,445.50                        | 71,562            | 0.14      | 100.31         | 71,545.30    | 14:55              | شاخص کل                                   | 100.31 71,545.30                           | شاخص کل                              |
| 60,585.40                        | 60,681.10         | 0.14      | 85.42          | 60,670.30    | 14:45              | شاخص صنعت                                 | 3,239,738.983 B                            | ارزش بازار                           |
| 2,999.90                         | 3,002.60          | 0.05      | 1.50           | 3,001.10     | 14:45              | شاخص50شركت فعالتر                         | 12:30:00 93/6/30                           | اطلاعات قيمت                         |
| 80,208.50                        | 80,470.30         | 0.30      | 244.41         | 80,457.50    | 14:55              | شاخص آزاد شناور                           | 34,448                                     | تعداد معاملات                        |
| 3,287.80                         | 3,294.30          | 0.19      | 6.40           | 3,294.20     | 14:58              | شاخص 30 شرکت بزرگ                         | 748.895 B                                  | ارزش معاملات                         |
| 52,450.20                        | 52,551.30         | 0.20      | 103.32         | 52,550.80    | 14:55              | شاخص بازار اول                            | 355.651 M                                  | حجم معاملات                          |
| 141,690.60                       | 141,883.20        | 0.01      | 15.02          | 141,719      | 14:55              | شاخص بازار دوم                            |                                            |                                      |
|                                  |                   |           |                |              |                    | نمادهای پربیننده                          |                                            | تاثیر در شاخص                        |
| حجم ارزش                         | لترين تعداد ا     | مترين بيش | يعامله كد      | یانی آخرین ہ | قیمت یا            | نماد                                      | ت پایانی تاثیر                             | نماد قيم                             |

در قسمت دیده بان بازار لیستی از اوراق را که به سلیقه خودتان در لیست هایی قرار داده اید ، مشاهده می کنید . در پایین این بخش، " آخرین پیام خطا " که از هسته معاملات در خصوص سفارشات ارسالی دریافت شده است ، نمایش داده می شود .

| ا شن   | فعالتر: 3,001 🔻 1 | 50 شركت | 17 🔻 60,9                            | صنعت: 43    | 21 🔻 71,         | ، ها 🕴 کل: 800         | شاخص    |
|--------|-------------------|---------|--------------------------------------|-------------|------------------|------------------------|---------|
| جستج   | ف 🥖 ويرايش        | is 😮    | <table-cell> ایجاد لیست</table-cell> | رتفو 1 💌    | ليست : (يو       | یدہ بات بازار          | • ©     |
| حجم ب  | قیمت گشایش        | تغيير % | قیمت پایانی                          | تغيير %     | آخرين قيمت       | حجم تجميعي             | نماد    |
| 50,000 | 1,290             | (0.08)  | 1,281                                | (0.7)       | 1,273            | 2,409,803              | خسايا1  |
|        |                   |         | ارد.                                 | افی وجود ند | سـهم به میزان کا | <b>بام خطا:</b> دارایی | آخرين ي |

در این قسمت شما می توانید با استفاده از کلید های تعبیه شده ، لیست های مختلفی از اوراق را با نام های دلخواه ایجاد و با هر بار انتخاب آن ها ، وضعیت بازار نماد های آن لیست را مشاهده نمایید .

**لیست :** کومبویی است که شامل تمامی لیستهای ایجاد شده است . با انتخاب هر یک از لیستها ، در قسمت دیده بان بازار نمادهای مربوط به آن لیست نمایش داده می شود . ایجاد لیست : امکان ایجاد یک لیست جدید با نام مشخص و دلخواه را برای شما فراهم می کند .

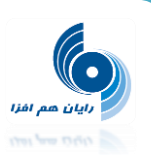

حذف : امکان حذف لیست انتخاب شده را به شما می دهد .

<u>ویرایش :</u> امکان تغییر نام لیست را به شما می دهد .

افزودن به لیست : پس از جستجوی نماد مورد نظر میتوانید با این کلید آن را به لیستی که انتخاب کرده اید ، اضافه کنید .

نکته : از آنجا که در معاملات آنلاین امکان معامله" اوراق بازار پایه" <u>وجود ندارد</u> ، لذا امکان مشاهده و یا جستجوی اوراق بازار پایه امکان پذیر نمی باشد .

در این قسمت به طور پیش فرض لیستی به نام "پورتفو" وجود دارد که قابل ویرایش و یا حذف نمی باشد . در این لیست اوراقی را که نزد این کارگزاری ، از آنها در سیستم معاملات موجودی دارید، نمایش داده می شود ، که در ستون " مانده " ، موجودی هر یک از این اوراق قابل مشاهده است . چنانچه در طول ساعت معاملات برای این اوراق معامله انجام شود ، ستون " مانده " نیز تغییر می کند . به عبارتی تمامی دارایی قابل فروش خود در سیستم معاملات و نزد این کارگزاری در لیست پورتفو قابل مشاهده است .

لازم به ذكر است كه اطلاعات ليست پورتفو در ابتداى هر روز كارى ، به روز مى شود .

چنانچه شما نمادی را از لیست پورتفو حذف کنید با لاگین مجدد به سیستم آن نماد را در همان لیست ، دوباره مشاهده خواهید کرد.

نکته : در قسمت دیده بان بازار با توجه به اینکه در هر لیست فقط ۱۰ نماد قابل نمایش است ، چنانچه تعداد اوراق شما در لیست پورتفو ، بیش از ۱۰ نماد باشد ، لیستهای پورتفو به پورتفو ۱ ، پورتفو ۲ ، پورتفو ۳ و ... تقسیم خواهد شد .

ترتیب قرار گرفتن نمادها در هر لیست بر مبنای مانده اوراق و به صورت نزولی می باشد لذا در لیست پورتفو۱ ، ۱۰ اوراقی که از آنها بیشترین مانده را دارید نمایش داده می شود .

| Γ         |                       |          |              |             |           |           |                  |                 |                   |                  |               |         |             |         |            |            |           |
|-----------|-----------------------|----------|--------------|-------------|-----------|-----------|------------------|-----------------|-------------------|------------------|---------------|---------|-------------|---------|------------|------------|-----------|
|           | به لیست               | 🕒 افزودن |              |             |           |           | ستجوف نماد :     | ، 🧹 ویرایش جن   | جاد لیست 🚺 حذف    | શા 🔾 🔽 1         | ليست : پورتغو |         |             |         |            | ان بازار   | ې ديده ا  |
| ×         | نمودار تغييرات قيمت 🖇 | مانده    | آستانه پايير | أستانه بالا | پائىنترىن | بالاترين  | قيمت بهترين عرضه | حجم بهترين عرضه | قيمت بهترين تقاضا | حجم بهترين تفاضا | قيمت گشايش    | تغيير % | قيمت پايانى | تغيير % | آخرين فيمت | حجم تجميعي | نماد      |
| $\otimes$ |                       | 50,000   | 1            | 20,000      | 0         | 0         | 11,300           | 100             | 11,015            | 1,000            | 0             | 0       | 11,000      | 0       | 0          | 0          | صنوين1    |
| $\otimes$ |                       | 30,000   | 1            | 999,999     | 5,100     | 5,500     | 0                | 0               | 0                 | 0                | 0             | 4.53    | 5,326       | 0.09    | 5,100      | 182,291    | بورس31    |
| $\otimes$ | )                     | 2,000    | 960,000      | 1,040,000   | 1,000,000 | 1,000,000 | 0                | 0               | 0                 | 0                | 0             | 0       | 1,000,000   | 0       | 1,000,000  | 560        | مشير94121 |
| $\otimes$ | Mr.                   | 749      | 1,030        | 1,114       | 1,045     | 1,070     | 1,060            | 50,000          | 1,046             | 2,000            | 0             | (1.87)  | 1,052       | (2.05)  | 1,050      | 4,997,855  | وسايا1    |
| $\otimes$ | mather                | 8        | 1,513        | 1,639       | 1,513     | 1,560     | 1,541            | 1,000           | 1,541             | 310              | 1,541         | (0.95)  | 1,561       | (2.98)  | 1,529      | 3,837,441  | وپاسار1   |
| $\otimes$ | ,                     | 7        | 4,814        | 5,214       | 4,841     | 5,020     | 4,920            | 315             | 4,882             | 610              | 0             | (0.82)  | 4,973       | (1.87)  | 4,920      | 680,754    | والبر1    |
| $\otimes$ |                       | 4        | 1,290        | 1,424       | 1,329     | 1,368     | 1,367            | 800             | 1,330             | 2,500            | 0             | 0.44    | 1,363       | 0.51    | 1,364      | 9,381,971  | وگردش1    |
| $\otimes$ | )                     | 3        | 4,184        | 4,624       | 4,624     | 4,624     | 4,753            | 500             | 4,624             | 165,725          | 0             | 5       | 4,624       | 4.99    | 4,624      | 381,556    | فزرين1    |
| $\otimes$ |                       | 2        | 6,854        | 7,424       | 7,022     | 7,101     | 7,090            | 11,500          | 7,052             | 2,746            | 0             | (0.14)  | 7,129       | (0.7)   | 7,089      | 119,075    | كرماشا1   |
| $\otimes$ |                       | 1        | 1,998        | 2,164       | 2,040     | 2,085     | 2,075            | 1,000           | 2,040             | 90               | 0             | (1.35)  | 2,053       | (1.97)  | 2,051      | 480,775    | ولصنم(1   |

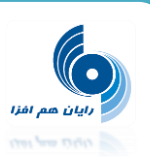

در قسمت اطلاعات نماد و عرضه و تقاضا با جستجوی نماد ، اطلاعات کاملی از اوراق که شامل وضعیت کلی نماد و صف عرضه و تقاضای آن می باشد را ، مشاهده خواهید کرد . البته می توانید برای مشاهده اطلاعات یک نماد از قسمت دیده بان بازار روی نام اوراق کلیک کرده و اطلاعات آن نماد را مشاهده کنید .

در قسمت <u>سفارش آنلاین</u> می توانید ، سفارشات خرید / فروش خود را ثبت و ارسال نمایید . اطلاعاتی که در این قسمت نمایش داده می شود و یا باید هنگام ثبت سفارش تکمیل شود به شرح ذیل است : سقف خرید : نمایش دهنده حداکثر مبلغی است که میتوانید سفارش خرید ( از محل مانده ریالی و اعتبار ) ثبت نمایید .

محل تامین اعتبار : سفارش خرید شما می تواند از دو محل ، به شرح ذیل ، تامین شود :

۱ – مانده ریالی و اعتبار : عبارت است از اعتبار ریالی شما نزد کارگزار

۲ – بانک : چنانچه محل تامین اعتبار را " مانده ریالی و اعتبار " انتخاب نمایید ، به اندازه مبلغ نمایش داده شده در فیلد سقف خرید می توانید سفارش خرید ثبت نمایید .

چنانچه محل تامین اعتبار را بانک انتخاب کنید ، باید حساب بانکی مورد نظر خود را که میخواهید مبلغ خرید از آن حساب بلوکه شود را نیز مشخص نمایید . با انجام این کار و ثبت سفارش در هسته معاملات ، مبلغ سفارش خرید شما در حساب بانکیتان بلوکه خواهد شد و در صورت انجام معامله ، این مبلغ بصورت اتوماتیک از حساب شما کسر و به حساب کارگزاری واریز خواهد شد . تمامی تراکنشهای انجام شده در گزارش " گردش حساب" قابل مشاهده است .

قیمت : در این فیلد قیمت مورد نظر را وارد نمایید .

در کنار فیلد "قیمت" دو علامت آستانه بالا و آستانه پایین وجود دارد که با انتخاب هر کدام از آنها ، آستانه بالا یا پایین قیمت نماد انتخاب شده ، در آن جایگزین می شود . در کنار فیلد "تعداد" هم گزینه سرمایه وجود دارد که پس از انتخاب آن فیلدی باز می شود که شما میتوانید سرمایه خود را در آن وارد کنید . در صورتیکه سرمایه را وارد نمایید سیستم بطور اتوماتیک ، با توجه به کارمزد معاملات و سرمایه وارد شده ، تعداد قابل خرید را محاسبه و در فیلد تعداد نمایش می دهد .

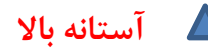

| تعداد | قيمت        | حساب بانکی | محل تامين اعتبار      |
|-------|-------------|------------|-----------------------|
|       | 25,386      | ▼          | مانده ریالی و اعتبا 🔻 |
| ٥     | أستانه بالا |            |                       |

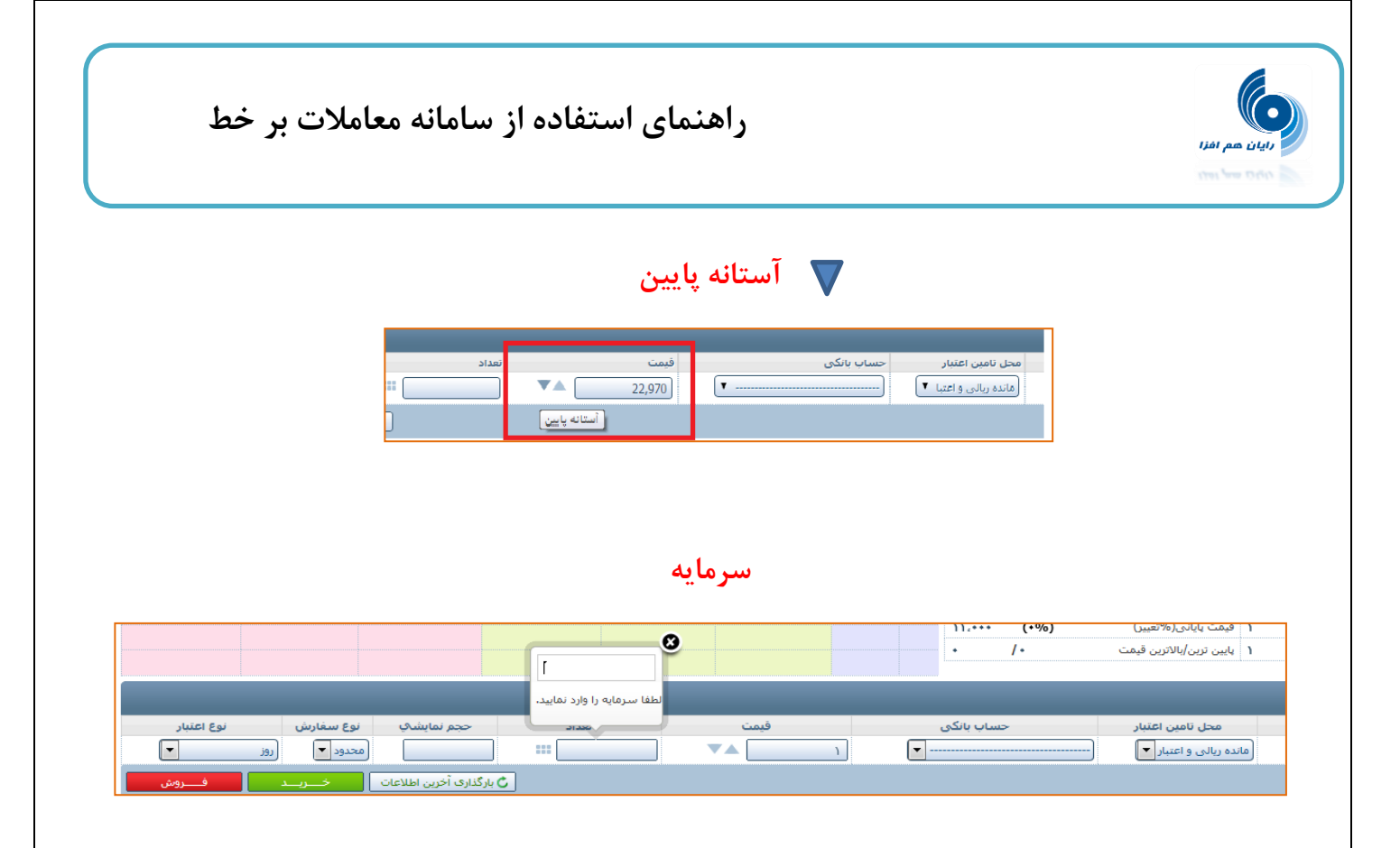

حجم نمایشی : تعدادی است که سفارش ثبت شده با آن تعداد، در سیستم معاملات برای عموم نمایش داده می شود و بقیه از چشم عموم پنهان می گردد. نکته : حداقل تعداد حجم نمایشی ، ۱۰ برابر LOT و حداکثر به تعداد سفارش می تواند باشد . نکته : این فیلد اختیاری بوده و الزامی به مشخص نمودن آن هنگام ثبت سفارش وجود ندارد . LOT : عبارت است از حداقل و حداکثر تعداد مجاز در یک سفارش . به عبارتی برای سهام ، LOT برابر ۱ می باشد مگر اینکه طی پیغام ناظر بازار و بنا بر شرایط ( بطور مثال در عرضه های اولیه ) مقدار TOT تغییر کند . به عنوان مثال، درصورتیکه تعداد سهم را ۱۰۰۰ عدد وارد نمایید و درقسمت "حجم نمایشی" عدد ۳۰۰ را وارد نمایید، سفارش شما در قسمت "عرضه و تقاضا" به صورت ۳۰۰ عددی برای عموم نمایش داده می شود. نکته: در صورتی که سهم صف خرید یا فروش باشد و سفارش شما به صورت "حجم نمایشی" وارد شده باشد؛

سفارش شما درصفهای خرید و فروش به صورت ۳۰۰ عـددی نمـایش داده مـیشـود. درصـورتیکه ۳۰۰ عـدد از سفارش ۱۰۰۰ عددی مورد معامله قرارگرفت، ۳۰۰ تای بعدی وارد سامانه معاملات میشود و <u>در انتهای صـف قـرار</u> <u>می گیرد</u>این نوع سفارش به نام سفارشات Ice Berg یا سفارش پنهان نیز معروف میباشند.

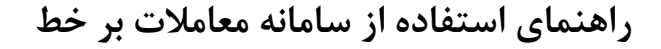

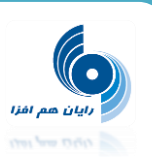

نوع اعتبار سفارش شامل روز ، معتبر تا لغو ، معتبر تا تاريخ ، اجراى فورى و حذف مى باشد .

روز : انتخاب پیش فرض سیستم می باشد . سفارش از این نوع تا پایان روز معاملاتی در سیستم معاملات امکان معامله شدن را دارد . در غیر اینصورت بصورت خودکار از سیستم معاملات حذف گردیده و در نتیجه در سیستم OMS نیز از اعتبار ساقط خواهد شد.

معتبر تا لغو : سفارش تا زمانی که لغو آن از سوی کاربر اعلام نگردد ، اعتبار دارد .

معتبر تا تاریخ : تا یک تاریخ مشخص شده از سوی کاربر (هنگام ثبت سفارش) اعتبار دارد . با انتخاب این گزینه ، فیلدی ظاهر می شود که باید تاریخ اعتبار سفارش را بصورت میلادی ( بطور مثال : ۲۰۱۲۱۰۲۵ ) در آن وارد نمایید.

اجرای فوری و حذف : فقط لحظه ورود به سیستم معاملات اعتبار دارد . درصورتیکه معامله انجام نشود از اعتبار ساقط می گردد. در این حالت یعنی سفارش درخواستی در همان لحظه انجام و معامله شود و چنانچه معامله نشود فوری حذف می گردد .

پس از ثبت اطلاعات سفارش می توانید با انتخاب دکمه خرید یا فروش نسبت به ثبت و ارسال سفارشتان اقدام کنید.

در کنار دکمه "خرید" ، دکمه ای با عنوان " بارگذاری آخرین اطلاعات " وجود دارد که به کاربر این امکان را می دهد تا اطلاعات آخرین سفارشی را که ثبت کرده است ، دوباره برای ثبت سفارش جدید جایگزین کند . این دکمه برای تسریع روند ثبت سفارشات با مشخصات یکسان بکار می رود .

| نوع اعتبار | نوع سغارش | حجم نمایشک               | تعداد | قيمت  | حساب بانکی | محل تامين اعتبار       |
|------------|-----------|--------------------------|-------|-------|------------|------------------------|
| روز 🔽      | محدود 💌   |                          |       | ۱٬۵۱۳ | <b></b> )  | مانده ریالی و اعتبار 💌 |
| فـــروش    | خــرــد   | ا بارگذاری آخرین اطلاعات | ٥     |       |            |                        |
|            |           |                          |       |       |            |                        |

در این حالت چنانچه آخرین سفارش آنلاینی را که ثبت کرده باشید ، سفارش خرید باشد پس از کلیک بر روی " بار گذاری آخرین اطلاعات " دکمه " خرید " فعال خواهد بود و چنانچه آخرین سفارش آنلاین ، سفارش فروش باشد با کلیک بر روی " بارگذاری آخرین اطلاعات " دکمه " فروش " فعال خواهد بود .

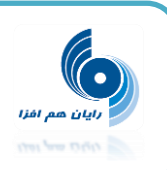

پیغام سفارش خرید/ فروش: الف) متن پیغام از "آیا از ثبت این درخواست مطمئن هستید؟" به "آیا از ثبت این درخواست "خرید/ فروش" مطمئن هستید؟" اصلاح شده است ب)کلمه "خرید/ فروش" بولد و ایتالیک شده اند. ج)رنگ زمینه پنجره "خرید/فروش" هم مطابق رنگ " سبز / قرمز" از هم تفکیک شده اند.

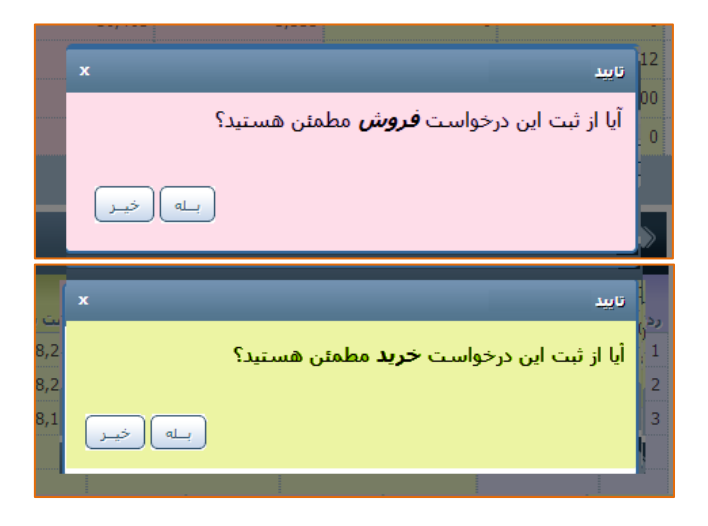

در پایین صفحه در قسمت لیست سفارشات در تب " سفارشات/معاملات امروز " سفارشات / معاملات مربوط به نماد انتخاب شده نمایش داده می شود .

در این تب ، امکان ویرایش ، لغو و یا کپی سفارشات وجود دارد .

کپی کردن یک سفارش، یعنی ثبت و ارسال یک سفارش جدید با همان مشخصات سفارش قبلی به هسته معاملات

|           |                        |        |                |          |   |                                                      | ت امروز            | معاملان      | صف کلیه ه | کلیه سفارشات در صف  |  |           | ارشات/معاملات ا | سغ       |  |       | ليست سفارشات    | ⊵     |
|-----------|------------------------|--------|----------------|----------|---|------------------------------------------------------|--------------------|--------------|-----------|---------------------|--|-----------|-----------------|----------|--|-------|-----------------|-------|
|           |                        |        | سغارشات ]      | [ فروش - |   |                                                      |                    |              | -         |                     |  |           | سفارشات ]       | [ خرید - |  |       |                 |       |
| عمليات    | ديف                    | اعتبار | قيمت ميانگين   | مشتري    | 1 | جم مانده حجم كل فيمت فيمت ميانگين اعتبار رديف عمليات |                    |              |           |                     |  | حجم مانده | مشتري           |          |  |       |                 |       |
| الغو اكسي | 000 ويرايش             | روز 20 | 0              | 1,333    | 2 | 2                                                    | شرکت رایان هم افزا | (            | الغو إكبي | 000819 مرايش الغو ا |  |           |                 |          |  | 888   | ت رایان هم افزا | شركنا |
|           |                        |        | ער - משומעני ] |          |   |                                                      |                    | [ خرید       | י ו [ خע  |                     |  |           |                 |          |  |       |                 |       |
|           | مشترى حجم فيمت ميانگين |        |                |          |   |                                                      |                    | قيمت ميانگين |           |                     |  |           | ,               | حجم      |  | مشترى |                 |       |

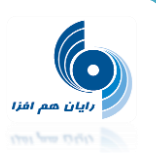

در تب " کلیه سفارشات در صف " کلیه سفارشات در صف مشتری ( از کلیه اوراق ) که در هسته معاملات موجود است ، نمایش داده می شود .

در این تب ، امکان ویرایش / لغو سفارشات وجود دارد .

|              |                                                                       |  |    |         |          |  |  | وز | ملات امرو | ب کلیه معاد | رشات در صد | کلیه سفا | باملات امروز | رشات/مع | سفا     |           |        | 🗹 لیست سفارشات     |
|--------------|-----------------------------------------------------------------------|--|----|---------|----------|--|--|----|-----------|-------------|------------|----------|--------------|---------|---------|-----------|--------|--------------------|
| $\frown$     |                                                                       |  | [9 | سفارشان | [ فروش - |  |  |    |           |             |            |          | [            | سفارشات | [خريد-ا |           |        |                    |
| عمليات       | مشتري نماد حجم مانده حجم كل قيمت فيمت ميانگين اعتبار رديف عمليات      |  |    |         |          |  |  |    |           |             | رديف       | اعتبار   | قيمت ميانگين | قيمت    | حجم کل  | حجم مانده | نماد   | مشتري              |
| وبرايش   لغو | ت رايان هم افزا خسايا1 2 2 1,333 000820 روز 000820 <u>ورايش ا لغه</u> |  |    |         |          |  |  |    |           | ىراىش لغو   | 000819     | روز      | 0            | 1,231   | 888     | 888       | خساپا1 | شرکت رایان هم افزا |

#### همچنین در تب آخر کلیه معاملات روز قابل مشاهده است.

|              | _        | _          |               | كليه معاملات امروز | کلیه سفارشات در صف | سفارشات/معاملات امروز | _       | 🗠 لیست سفارشات |
|--------------|----------|------------|---------------|--------------------|--------------------|-----------------------|---------|----------------|
|              | عاملات ] | [ فروش - م | L             |                    |                    | خرید - معاملات ]      |         |                |
| قيمت ميانگين | حجم      | نماد       | مشترى         |                    | يانگين             | ىم قىمت م             | نماد حو | مشترى          |
| 1,044        | 1        | وسايا 1    | رايان هم افزا |                    |                    |                       |         |                |

#### نمایش پیغام انجام معامله : بعد از انجام معامله ، پیغامی مشابه تصویر مبنی بر انجام معامله نمایش داده می شود.

| 991  | 1,073                                                                         | 1,037      | 1,073         | 1,073                  | 5,000                | 1,073          | 13,056,429    | 1,073  | 3.49       | 1,068         | 3.97   | 1,073 | 13,452,179  | وسايا1       |
|------|-------------------------------------------------------------------------------|------------|---------------|------------------------|----------------------|----------------|---------------|--------|------------|---------------|--------|-------|-------------|--------------|
| ,522 | 1,648                                                                         | 1,553      | 1,588         | 1,583                  | 37,221               | 1,558          | 2,000         | 0      | 0          | 1,585         | (1.64) | 1,559 | 121,142,090 | وپاسار1      |
| ,450 | 4,820                                                                         | 4,657      | 4,820         | 4,717                  | 3,500                | 4,681          | 5,000         | 0      | 3.37       | 4,791         | 1.83   | 4,720 | 1,499,101   | والبر1       |
| ,297 | 1,433                                                                         | 1,350      | 1,369         | 1,368                  | 4,560                | 1,367          | 100           | 0      | 0          | 1,365         | 0.14   | 1,367 | 2,224,055   | وگردش1       |
| ,848 | 4,252                                                                         | 4,050      | 4,252         | 4,379                  | 236                  | 4,200          | 9,000         | 0      | 4.62       | 4,237         | 4.98   | 4,252 | 123,117     | فزرين1       |
| ,878 | 7,450                                                                         | 7,060      | 7,200         | 7,199                  | 1,240                | 7,156          | 1,000         | 0      | 0          | 7,164         | 0.48   | 7,199 | 156,255     | كرماشا1      |
| ,894 | 2,050                                                                         | 1 997      | 2 050         | 2 100                  | 20.000               | 2.050          | 30,341        | 0      | 3.5        | 2,041         | 3.95   | 2,050 | 2,148,604   | ولصنم1       |
|      |                                                                               | ارزش 1,044 | مت 1,044 به ا | وش 1 عدد وسايا1 با قيا | جام معامله: انجام فر | آخرین پیام از  |               |        |            |               |        |       | :14         | آخرين پيام خ |
|      |                                                                               |            |               |                        |                      | 🔪 عرضه و تقاضا |               |        |            |               |        |       | نات نماد    | ылы 🗠        |
| غيه  | خريد<br>عداد بهترين تفاضا حجم بهترين تفاضا فيمت بهترين تفاضا فيمت بهترين عرضه |            |               |                        |                      |                | ىستچوى نماد : |        |            |               |        |       |             |              |
|      |                                                                               |            |               |                        |                      |                |               | d      | خرين معامل | تاريخ/زمان آ- |        | 1     | نماد        | وضعيت گروه/ز |
|      |                                                                               |            |               |                        |                      |                |               | نغيير) | معامله(%   | قيمت آخرين    |        |       |             | حجم معاملات  |

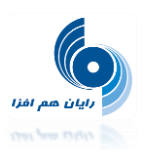

# محدودیت ها : در فرم محدودیت ها لیستی از محدودیت های معاملات آنلاین را به ترتیب زمان ایجادشان

#### مشاهده می کنید.

|        |          |       |                                                 |                                                                               |       | 🖿 محدودیتها               |
|--------|----------|-------|-------------------------------------------------|-------------------------------------------------------------------------------|-------|---------------------------|
| ]      |          |       |                                                 |                                                                               | ہ است | نتيجەي جستجو 298 مورد بود |
| فعاليت | ÷        | وضعيت | شرح محدودیت 🗢                                   | پیام خطا                                                                      | ÷     | تاريخ فعال سازى           |
|        | Ð        | فعال  | كنترل مانده ريالى براي مشتري                    | ارزش سفارش بیش از سقف خرید است                                                |       | 1389/10/19                |
|        | Ð        | فعال  | بازه قيمت                                       | أستانه بالايا پائين قيمت رعايت نشده است                                       |       | 1389/10/19                |
|        | ₿        | فعال  | نوع سغارش                                       | امکان ثبت این نوع سفارش وجود ندارد                                            |       | 1389/10/19                |
|        | Ð        | فعال  | بازه تعداد                                      | أستانه بالايا پائين تعداد رعايت نشده است                                      |       | 1389/10/19                |
|        | ß        | فعال  | نوع اعتبار                                      | امکان ثبت سفارش با این نوع اعتبار وجود ندارد                                  |       | 1389/10/19                |
|        | Ð        | فعال  | معاملات عمده                                    | امكان ثبت سفارش براي معاملات عمده وجود ندارد                                  |       | 1389/10/19                |
|        | <b>B</b> | فعال  | وضعيت نماد                                      | امکان ثبت سفارش با توجه به وضعیت نماد وجود ندارد                              |       | 1389/10/19                |
|        | ß        | فعال  | وضعيت گروه                                      | امکان ثبت سفارش با توجه به وضعیت گروه وجود ندارد                              |       | 1389/10/19                |
|        | 6        | فعال  | كنترل مانده ريالى براي مشتري                    | ارزش سفارش بیش از سقف خرید است                                                |       | 1389/10/19                |
|        | ß        | فعال  | بازه قیمت                                       | أستانه بالايا پائين قيمت رعايت نشده است                                       |       | 1389/10/19                |
|        | ₾        | فعال  | نوع سفارش                                       | امکان ثبت این نوع سفارش وجود ندارد                                            |       | 1389/10/19                |
|        | ß        | فعال  | بازه تعداد                                      | أستانه بالا يا پائين تعداد رعايت نشده است                                     |       | 1389/10/19                |
|        | ₾        | فعال  | نوع اعتبار                                      | امکان ثبت سفارش با این نوع اعتبار وجود ندارد                                  |       | 1389/10/19                |
|        | ð        | فعال  | معاملات عمده                                    | امکان ثبت سفارش براي معاملات عمده وجود ندارد                                  |       | 1389/10/19                |
|        | Ð        | فعال  | وضعيت نماد                                      | امکان ثبت سفارش با توجه به وضعیت نماد وجود ندارد                              |       | 1389/10/19                |
|        | ð        | فعال  | وضعيت گروه                                      | امکان ثبت سفارش با توجه به وضعیت گروه وجود ندارد                              |       | 1389/10/19                |
|        | Ð        | فعال  | درصد تفاوت مجاز قيمت سفارش با آخرين قيمت معامله | درصد تفاوت مجاز قيمت سفارش با آخرين قيمت معامله حداكثر 2 درصد مي تواند باشد . |       | 1390/03/31                |
|        | Ð        | فعال  | درصد تفاوت مجاز قيمت سفارش با آخرين قيمت معامله | درصد تفاوت مجاز قيمت سفارش با أخرين قيمت معامله حداكثر 2 درصد مي تواند باشد . |       | 1390/03/31                |
|        | Ð        | فعال  | امکان ثبت سفارش خرید برای این نماد وجود ندارد   | امکان ثبت سفارش خرید برای این نماد وجود ندارد                                 |       | 1390/05/15                |
|        | Ð        | فعال  | امکان ثبت سفارش خرید برای این نماد وجود ندارد   | امکان ثبت سفارش خرید برای این نماد وجود ندارد                                 |       | 1390/05/15                |

### با انتخاب دکمه موجود در ستون فعالیت ، می توانید جزئیات آن محدودیت را نیز مشاهده کنید .

|           |          |                              |                                                                        |                    |                                          | 🖬 محدوديتها                    |
|-----------|----------|------------------------------|------------------------------------------------------------------------|--------------------|------------------------------------------|--------------------------------|
|           |          |                              |                                                                        |                    | s.                                       | نتيجەي جستجو 298 مورد بودە است |
| \$ فعاليت | \$ وضعيت | شرح محدوديت                  |                                                                        | بيام خطا           |                                          | تاريخ فعال سازى 🗘              |
| e.        | فعال     | گنترك مانده ريالى براي مشتري |                                                                        |                    | ارزش سفارش بیش از سقف خرید است           | 1389/10/19                     |
| ß         | فعال     | -                            |                                                                        |                    | آستانه بالا یا پائین قیمت رعایت ن        | 1389/10/19                     |
| 6         | فعال     |                              |                                                                        | شرح محدوديت        | امکان ثبت این نوع سفارش وجود ن           | 1389/10/19                     |
| 6         | فعال     |                              |                                                                        |                    | آستانه بالا یا پالین تعداد رعایت نش      | 1389/10/19                     |
| 6         | فعال     |                              | کنترل مانده ریالی برای مشتری<br>اینده بیرفاییه بیده از بیرقف خرید است. | توضيحات:           | امکان ثبت سغارش با این نوع اعتبا         | 1389/10/19                     |
| 6         | فعال     |                              | ارزش سعارش بیش از سعت خرید است.<br>خرید                                | سفارش:             | امكان ثبت سفارش براي معاملات             | 1389/10/19                     |
| 6         | فعال     |                              | مشترى                                                                  | مبداء سفارش:       | امکان ثبت سفارش با توجه به وضع           | 1389/10/19                     |
| 6         | فعال     |                              | انچام, شود                                                             | کنترل مانده ریالی: | امگان ثبت سغارش با توجه به وضع           | 1389/10/19                     |
| ß         | فعال     |                              | جدید :: ویرایش                                                         | نوع عمل:           | ارزش سفارش بیش از سقف خرید               | 1389/10/19                     |
| ß         | فعال     |                              | مانده ریالی و اعتبار :: مانده ریالی                                    | محل تامین اعتبار:  | آستانه بالا یا پائین قیمت رعایت نش       | 1389/10/19                     |
| (f)       | فعال     |                              |                                                                        |                    | امگان ثبت این نوع سفارش وجود ن           | 1389/10/19                     |
| 6         | فعال     | بازه تعداد                   |                                                                        | c                  | أستانه بالا يا پائين تعداد رعايت نشده اس | 1389/10/19                     |
| ß         | فعال     | نوع اعتبار                   |                                                                        | ندارد              | امکان ثبت سفارش با این نوع اعتبار وجود   | 1389/10/19                     |

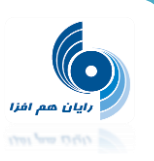

**تاریخچه پیام ها** : در فرم تاریخچه پیام ها ، لیستی از پیام های ناظر بازار ، مدیر معاملات برخط و شرکت رایان هم افزا قابل مشاهده و گزارشگیری است .

|                            |                                                                                                    |                                                                                                    |                                                          | 🔡 تاريخچه بيامها                                                                                           |
|----------------------------|----------------------------------------------------------------------------------------------------|----------------------------------------------------------------------------------------------------|----------------------------------------------------------|----------------------------------------------------------------------------------------------------|
|                            |                                                                                                    |                                                                                                    | نتيجەي حستجو                                             | جستجو                                                                                                    |
| ميدا يبام \$<br>ناظر بازار | شرح     شرح     فیزی این محترم می رساند پذیره تویسی مکوك اجاره فولاد کاوه جنوب کیش در نماد (مکاوه206) به منظور تأمین مالی طرح قار     اوله بروزه تولید شمش فولاد توسط شرکت واسط مالی آبان یکم (مسئولیت محدود) به قیمت اسمی هر وقه 2000، ایل باشرایط زیر     داده دارد: تعدادکل اوران ممتشره 2000،000 ورقه،بانام ،قابل معامله در بورس ، 4-ساله با نرع 20 درصد بامواعد پرداخت اجاره هر سه ماه     داده دارد: تعدادکل اوران ممتشره 2000،000 ورقه،بانام ،قابل معامله در بورس ، 4-ساله با نرع 20 درصد بامواعد پرداخت اجاره هر سه ماه     داده دارد: تعدادکل اوران ممتشره 2000،000 ورقه،بانام ،قابل معامله در بورس ، 4-ساله با نرع 20 درصد بامواعد پرداخت اجاره هر سه ماه     و باسررسید 2017/2017 هی باشد.در پذیره نویسی محافل تعداد اوراق قابل خریدارک (حداقل حجم هر سفارش) 10 ورقه می باشدو خرید     برای هر شخص حقیقی و حقوقی محدویتی ندارد. کلیه کارمزدهاو هرتنه دیرادی در داول حجم هر سفارش) 10 ورقه می باشدو خرید     برای هر شخص حقیقی و حقوقی محدویتی ندارد. کلیه کارمزدهاو فرشنده دریافت می گردد. متعید پذیره نویسی و بازار گردان سرک میلی و باسررسید 2000، این محک میزه نویسی و بازار گردان سرک میلی و بایی وراق برداخت می شود.کارمزد     مین سرمایه آزمان ، ضامی بایی بان معید و معوب بورس از خرید یک میلیه توسعه مادرات و کارگزاردان گردانی می سیدی و نوان می باین توسعه مادرات     مین سرمایه آزمان ، ضامی بانک توسعه مادرات و کارگزاردازار گردان کار میلیار وبال می دادن شرک     مین سرمایه آزمان ، ضامی بانک توسعه مادرات و کارگزاردان گردان میان میلیاد وبال می بایندی اوران در باز میلی مین در بازه بوان 14-10 می باشد. کارگزاران می باستی یک شماره حسان می میزمان مردار     تطر می گرد: بران بوان بیه بولی ایل می سیدی کارگزاران می باستی یک شماره حسان و بایای این اوران 14-10 می باشد. کارگزاران می باسمانه عده 10 را بازد قرمان می میزمان مردان می بایلی در ساز     تطر می گردارسان می بایلی ایندی و بایلی باین می باشد. کارگزاران می باستی یک شماره حسان بایل میزمان مین می در ایل می می وبال در سازه می بالد. کردار     موم و توران میزی باز میران می وبایلی در سیزه نویسی می موز می ماندی بایل می مردار می وبالی می وبایلی در سین به شنای می وبایلی در ساز می وبایلی در ساله می وبایلی در می و میزی | رد بوده است.<br>• عنوان<br>ادامه بذیره نویسی مکوك<br>اوراڭ اجاره قولاد كاوه جنوب<br>كيش (مكاوه 706) | نیجەی جسیدو 8 مو<br>نارین/ساعت<br>1393/07/07<br>10:00:05 | تاريخ از: 1393/07/07<br>تاريخ از: 1393/07/07<br>مبدا بيام: (ناظر بازار<br>عنوان:<br>شرح:<br>حسنجو<br>عستجو |
| ناظر بازار                 | كارگزاران محترم عضو فرایورس، به اطلاع می رساند؛ مدت اعتبار اوراق گواهی حق تقدم استفاده از تسهیلات مسكن صادره 21390/08/15<br>در نماد معاملاتی "تسه9000" و صادره 21/391/02 در نماد معاملاتی "تسه2010"، جیت نقل و انتقال (خرید و فروش و هیه) روز سه<br>شنبه مورخ 21/393/07 به اتمام می رسد. لذا، نمادهای معاملاتی مذکور در پایان معاملات روز سه شنبه مورخ 21/393/07/15<br>گردند. همچنین لازم به ذکر است، مدت اعتبار اوراق گواهی حق تقدم استفاده از تسهیلات مسکن صادره 2139/07/15 می معاملاتی<br>"تسه9000" و صادره 21/2018 در نماد معاملاتی "تسه9100" جهت استفاده از تسهیلات از محل آن اوراق تا تاریخ 1393/08/15 می<br>باشد. مدیریت بازار فرایورس ایران                                                                                                    | پایان مدت اعتبار و توقف<br>نمادهای معاملاتی تسه9008<br>و تسه9102                                    | - 1393/07/07<br>09:48:36                                 |                                                                                                    |
| ناظر بازار                 | کارگراران محترم عضو قرابورس، به اطلاع می رساند؛ نماد معاملاتی اوراق اجاره شرکت واسط مالی فروردین یگم (با مسئولیت محدود)<br>جهت تامین مالی شرکت معدنی و صنعتی چادرملو (سهامی عام) در نماد "مچادا"، به منظور پرداخت اجاره بهای سه ماهه اوراق در تاریخ<br>1939/07/09 در پایان معاملات امروز دوشنبه مورخ 1933/07/07 متوقف می گردد، مدیریت بازار فرابورس ایران                                                                                                    | توقف نماد معاملاتی اوراق<br>اجاره شرکت واسط مالی<br>فروردین یکم (صچاد1)                             | - 1393/07/07<br>09:40:21                                 |                                                                                                    |
| ناظر بازار                 | \$\$4بدین وسیله به اطلاع کارگاران بورس انرژی می رساند که نمادهای بار پیل روزانه، بار پایه روزانه، میان باری روزانه و کم باری روزانه 93/<br>11/07 در پایان جلسه معاملاتی امروز متوقف شده و فرآیند تحویل آن آغاز می گردد. مدیریت عملیات بازار                                                                                                    | معاملات بورس انرژي - سـلف<br>موازي اسـتاندارد برق                                                   | - 1393/07/07<br>08:33:33                                 |                                                                                                    |

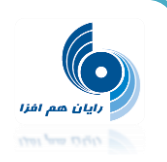

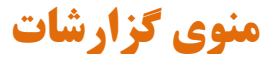

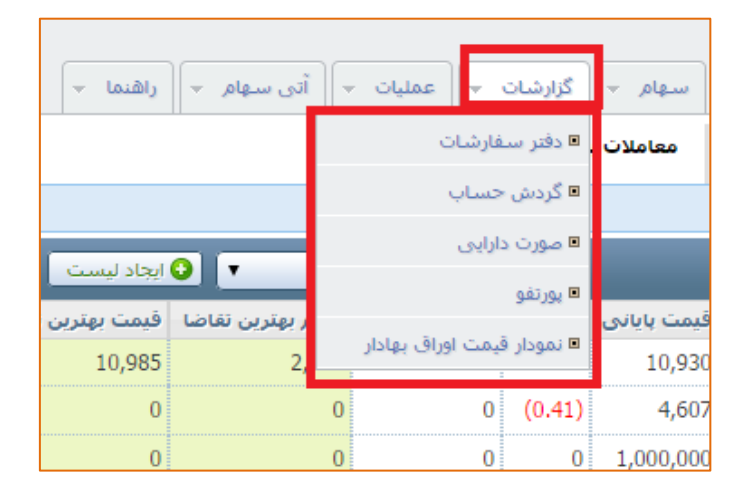

**دفتر سفارشات :** در دفتر سفارشات لیستی از سفارشات مشتری قابل مشاهده است که با فیلتر های تعبیه شده، می توانید برای جستجو در میان سفارشات اقدام کنید .

|        |                         |                           |                             |                       |                             |                              |                            |                           |        |                           |               |                            |                        |                        |        | نتيجەي حستجو                 | حسنجو    |                  |                  |                  | دفتر سفارشات      |             |
|--------|-------------------------|---------------------------|-----------------------------|-----------------------|-----------------------------|------------------------------|----------------------------|---------------------------|--------|---------------------------|---------------|----------------------------|------------------------|------------------------|--------|------------------------------|----------|------------------|------------------|------------------|-------------------|-------------|
|        |                         |                           |                             |                       |                             |                              |                            |                           |        |                           |               |                            |                        |                        |        |                              |          |                  |                  | وده است.         | ي جستجو 16 مورد ۽ | نتيجها      |
| فعاليت | ارزش<br>خالص≎<br>معامله | ارزش<br>ناخالص≑<br>معامله | میانگین<br>فیمت ¢<br>معامله | حجم<br>معامله¢<br>شده | وضعيت <sub>څ</sub><br>سفارش | تاريخ <sub>≑</sub><br>اعتبار | نوع <sub>≎</sub><br>اعتبار | نوع <sub>چ</sub><br>سغارش | نوع≑   | حجم <sub>پ</sub><br>مانده | حجم<br>نمایشک | قيمت <sub>چ</sub><br>سفارش | حجم <sub>ي</sub><br>کل | محل تامین اعتبار\$     | تقدم\$ | اوراق \$                     | نماد \$  | شعبه<br>معاملهگر | مشترع≎           | معامله گر\$      | تاريخ/ زمان ≑     |             |
| æ      | 0                       | 0                         | 0                           | 0                     | حذف شده ا                   | 1393/07/06                   | روز                        | محدود                     | فروش   | 0                         | 0             | 5,183                      | 1                      | مانده ريالي و اعتبار . | خير    | سرمایه گذاری البرز ( هلدینگ) | والبر    |                  | رایات هم<br>افزا | رایان هم<br>افزا | 1393/07/06-11:4   | 14:34       |
| ₾      | 0                       | 0                         | 0                           | 0                     | حذف شده ا                   | 1393/07/06                   | روز                        | محدود                     | فروش ا | 0                         | 0             | 5,183                      | 1                      | مانده ریالی و اعتبار   | خير    | سرمایه گذاری البرز ( هلدینگ) | والبر    |                  | رایات هم<br>افزا | رایان هم<br>افزا | 1393/07/06-11:4   | 14:15       |
|        | 4,965                   | 5,014                     | 5,014                       | 1                     | انجام کلی .                 |                              | روز                        | محدود                     | فروش ا | 0                         | 0             | 5,014                      | 1                      | مانده ریالی و اعتبار   | خير    | سرمایه گذاری البرز ( هلدینگ) | والبر    |                  | رایات هم<br>افزا | رایان هم<br>افزا | 1393/07/06-10:0   | )0:33       |
| ֎      | 0                       | 0                         | 0                           | 0                     | حذف شده ا                   | 1393/07/05                   | روز                        | محدود                     | فروش ا | 0                         | 0             | 7,577                      | 1                      | مانده ريالي و اعتبار   | خير    | گروه مینا                    | رمينا    |                  | رایات هم<br>افزا | رایان هم<br>افزا | 1393/07/05-11:5   | <b>5:32</b> |
|        | 0                       | 0                         | 0                           | 0                     | حذف شده ا                   | 1393/07/05                   | روز                        | محدود                     | خريد   | 0                         | 0             | 6,995                      | 1                      | مانده ريالي و اعتبار   | خير    | گروه مینا                    | رمينا    |                  | رایات هم<br>افزا | رایان هم<br>افزا | 1393/07/05-11:5   | 5:09        |
|        | 0                       | 0                         | 0                           | 0                     | خطا                         |                              | روز                        | محدود                     | خريد   | 1                         | 0             | 6,459                      | 1                      | مانده ريالي و اعتبار   | خير    | معدني و صنعتي چادر ملو       | کچاد     |                  | رایات هم<br>افزا | رایان هم<br>افزا | 1393/07/01-11:3   | 3:02        |
|        | 0                       | 0                         | 0                           | 0                     | خطا (                       |                              | روز                        | محدود                     | خريد   | 1                         | 0             | 6,459                      | 1                      | مانده ريالي و اعتبار   | خير    | معدني و صنعتي چادر ملو       | کچاد     |                  | رایات هم<br>افزا | رایان هم<br>افزا | 1393/07/01-11:3   | 32:28       |
| ֎      | 0                       | 0                         | 0                           | 0                     | حذف شده ا                   | 1393/07/01                   | روز                        | محدود                     | خرید ا | 0                         | 0             | 2,953                      | 1                      | مانده ريالي و اعتبار   | خير    | ايران خودرو                  | خودرو    |                  | رایات هم<br>افزا | رایان هم<br>افزا | 1393/07/01-11:3   | 32:15       |
| ֎      | 0                       | 0                         | 0                           | 0                     | خطا (                       |                              | روز                        | محدود                     | خريد   | 1                         | 0             | 2,953                      | 1                      | مانده ريالي و اعتبار   | خير    | ايران خودرو                  | خودرو    |                  | رایات هم<br>افزا | رایان هم<br>افزا | 1393/07/01-11:1   | 2:36        |
| ֎      | 0                       | 0                         | 0                           | 0                     | خطا (                       |                              | روز                        | محدود                     | فروش ا | 1                         | 0             | 3,199                      | 1                      | مانده ريالي و اعتبار   | خير    | ايران خودرو                  | خودرو    |                  | رایات هم<br>افزا | رایان هم<br>افزا | 1393/07/01-10:3   | 37:20       |
| ֎      | 0                       | 0                         | 0                           | 0                     | حذف شده ا                   | 1393/07/01                   | روز                        | محدود                     | خريد   | 0                         | 0             | 2,936                      | 1                      | مانده ريالي و اعتبار   | خير    | شرکت مخابرات ایران 2         | جاخابر08 |                  | رایات هم<br>افزا | رایان هم<br>افزا | 1393/07/01-10:3   | 33:33       |

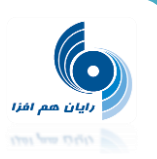

با انتخاب دکمه موجود در ستون فعالیت ، می توانید تاریخچه تغییرات صورت گرفته بر روی سفارش را مشاهده نمایید .

|        |                         |                            |                              |                       |                              |                 |               |              |       |                 |                  |                                  |                           |                                                                         |                   |                           |            |          |                  |                  | وده است،         | بيجەي جسنجو 16 مۈرد ب |
|--------|-------------------------|----------------------------|------------------------------|-----------------------|------------------------------|-----------------|---------------|--------------|-------|-----------------|------------------|----------------------------------|---------------------------|-------------------------------------------------------------------------|-------------------|---------------------------|------------|----------|------------------|------------------|------------------|-----------------------|
| فعاليت | ارزش<br>خالص≑<br>معامله | ارزش<br>ناخالص\$<br>معامله | میانگین<br>قیمت \$<br>معامله | حجم<br>معامله¢<br>شده | وضعیت <sub>\$</sub><br>سفارش | تاريخ<br>اعتبار | نوع<br>اعتبار | نوع<br>سغارش | نوع≎  | حجم<br>مانده    | حجم<br>نمایشدي   | قيمت<br>سفارش                    | حجم <sub>¢</sub><br>کل    | محل تامین اعتبار\$                                                      | تقدم≑             | اوراق ≑                   |            | نماد     | شعبه<br>معاملهگر | مشترې¢           | معامله گر\$      | تاريخ/ زمان ≑         |
| Ð      | 0                       | 0                          | 0                            | 0                     | حذف شده                      | 1393/07/06      | روز           | محدود        | فروش  | 0               | C                | 5,183                            | 1                         | مانده ريالي و اعتبار                                                    | خير               | ذاري البرز ( هلدینگ)      | سرمایه گ   | والبر    |                  | رایات هم<br>افزا | رایات هم<br>افزا | 1393/07/06-11:44:34   |
| Ð      | 0                       | 0                          | 0                            | U                     | منف سده                      | 1393/07/06      | روز           | محدود        | فروش  | 0               | C                | 5,183                            | 1                         | مانده ريالي و اعتبار                                                    | خير               | ذاري البرز ( هلدینگ)<br>و | سرمایه گ   | والبر    |                  | رایات هم<br>افزا | رایان هم<br>افزا | 1393/07/06-11:44:15   |
| ß      | 4,965                   | 5,014                      | 5,014                        | 1                     | انجام کلی                    |                 |               |              |       |                 |                  |                                  |                           |                                                                         | سفارش             | تاريخچە ر                 | سرمايه     | والبر    |                  | رایات هم<br>افزا | رایان هم<br>افزا | 1393/07/06-10:00:33   |
| ß      | 0                       | 0                          | 0                            | 0                     | حذف شده                      | 1393/07/05      |               |              | 11:44 | 34 - 13:<br>فزا | : 93/07/06)      | اریخ سفارش:<br>معامله گر:        | 5                         | ر افزا                                                                  | والبر<br>رانان هد | اوراق:<br>مشترى:          | گروه مینا  | رمينا    |                  | رایات هم<br>افزا | رایات هم<br>افزا | 1393/07/05-11:55:32   |
| ß      | 0                       | 0                          | 0                            | 0                     | حذف شده                      | 1393/07/05      |               |              |       | دحيدرى          | تهران،احم<br>دوز | ـ<br>ـعبه مشـتری:<br>نوع اعتبار: | ۵                         |                                                                         | فروش<br>محدود     | نوع:<br>نوع سفارش:        | گروه مینا  | رمينا    |                  | رایات هم<br>افزا | رایان هم<br>افزا | 1393/07/05-11:55:09   |
| ß      | 0                       | 0                          | 0                            | 0                     | خطا                          |                 |               | ·            |       |                 |                  |                                  |                           |                                                                         | 4-24-00           | 0. 1202/07/06             | معدنی و    | کچاد     |                  | رایات هم<br>افزا | رایان هم<br>افزا | 1393/07/01-11:33:02   |
| ß      | 0                       | 0                          | 0                            | 0                     | خطا                          |                 |               |              |       | بار رور         | 103 y 131        | عدد به فیمت<br>سته معاملات       | فروش ۱<br>توسط ها<br>خانه | ۱۱:۴ - درخواست ایجاد<br>۱۱:۴ - تائید درخواست ن<br>۱۱:۴ - بر معار - از د | 14:35:33          | 12 - 1393/07/06           | معدنی و    | کچاد     |                  | رایات هم<br>افزا | رایان هم<br>افزا | 1393/07/01-11:32:28   |
| ß      | 0                       | 0                          | 0                            | 0                     | حذف شده                      | 1393/07/01      |               | , C          |       |                 |                  | سته معاملات                      | تعارس<br>توسط ها          | -11: - درخواست نغو س<br>11:4 - تائيد درخواست ن                          | 14:41:48          | 9 - 1393/07/06            | ايران خوه  | خودرو    |                  | رایات هم<br>افزا | رایان هم<br>افزا | 1393/07/01-11:32:15   |
| ß      | 0                       | 0                          | 0                            | 0                     | خطا                          |                 | Ŀ             |              |       |                 |                  |                                  |                           |                                                                         |                   |                           | ايران خور  | خودرو    |                  | رایات هم<br>افزا | رایان هم<br>افزا | 1393/07/01-11:12:36   |
| ß      | 0                       | 0                          | 0                            | 0                     | خطا                          |                 | روز           | محدود        | فروش  | 1               | C                | 3,199                            | 1                         | مانده ريالي و اعتبار                                                    | خير               | 9.                        | ايران خودر | خودرو    |                  | رایات هم<br>افزا | رایان هم<br>افزا | 1393/07/01-10:37:20   |
| ß      | 0                       | 0                          | 0                            | 0                     | حذف شده                      | 1393/07/01      | روز           | محدود        | خريد  | 0               | C                | 2,936                            | 1                         | مانده ريالي و اعتبار                                                    | خير               | خابرات ایران 2            | شىركت م    | جاخابر08 |                  | رایات هم<br>افزا | رایان هم<br>افزا | 1393/07/01-10:33:33   |
| ß      | 0                       | 0                          | 0                            | 0                     | حذف شده                      | 1393/07/01      | روز           | محدود        | خريد  | 0               | C                | 2,893                            | 1                         | مانده ریالی و اعتبار                                                    | خير               | که اصفهان 2               | فولاد مبار | جفولاد08 |                  | رایان هم<br>افرا | رایان هم<br>افرا | 1393/07/01-10:33:13   |

انواع وضعيت سفارش عبارتند از :

**ذخیره در OMS** : سفارش شرایط سیستم معاملات آنلاین را داشته است ولی به هردلیلی هنوز به هسته معاملات ارسال نشده است.

**ارسال شده به هسته:** سفارش از سوی **OMS** به هسته معاملات ارسال شده ولی هنوز پاسخی دریافت نشده است.

**درصف**: سفارش از سوی هسته پذیرفته شده است.

خطا: هسته معاملات به سفارش پيغام خطا داده است.

انجام جزیی: بخشی از سفارش انجام شده است.

**انجام کلی:** کل حجم سفارش معامله شده است و مانده سفارش صفر شده است.

**حذف شده:** سفارش لغو گردیده است.

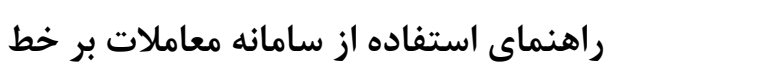

**گردش حساب مشتری :** در این فرم گردش حساب شما با فیلتر های گوناگون برای جستجو قابل مشاهده و گزارشگیری است .

بان هم افزا

|       |        |                                         |                      |                  |                     |            |                                              |                              |      |                              | 📰 گردش حساب   |
|-------|--------|-----------------------------------------|----------------------|------------------|---------------------|------------|----------------------------------------------|------------------------------|------|------------------------------|---------------|
|       |        |                                         |                      |                  |                     |            |                                              | نتيجەي جستجو                 |      |                              | جستجو         |
| /باجه | شعبه/  | تش                                      | مانده<br>(1,011,020) | بستانکار<br>o    | بدهکار<br>1 011 028 |            |                                              | ناريخ شرح                    |      | رایان هم افزا                | مشترى:        |
| DEN   | -      | بد                                      | (1,011,038)          | 2.426            | 1,011,058           |            | ىر مم ايران خەربە 2,449 يىل                  |                              |      | 1393/06/27                   | تاريخ از:     |
| DFN   | آنلاين | بد                                      | (1,007,577)          | 1,035            | 0                   |            | سیهم سرمایه گذاری سایها 1,044 ریال           | 1393/06/30 فروش 1            |      | 1393/06/30                   | تاريخ تا:     |
| DFN   | أنلاين | بد                                      | (1,010,332)          | 0                | 2,755               |            | سهم سرمایه گذاری معادن و فلزات 2,745 ریال    | 1393/06/30 خريد 1 م          |      | سهام 🔹                       | دامنه فعاليت: |
|       |        |                                         | (1,010,332)          | 3,461            | 1,013,793           |            |                                              |                              |      | پورس کالا<br>آتی سےام        |               |
|       |        |                                         |                      |                  |                     |            |                                              |                              | ĺ    | همه                          | نوع اوراق:    |
|       | (1,    | 011,038)                                |                      |                  |                     |            |                                              | مانده بدون معاملات آخر       |      | همه                          | تقدم:         |
|       |        | 0                                       | تسهيلات              | اصل و بهره       |                     | بهره 0     | 0                                            | تسهيلات                      | 0    |                              | اوراق:        |
|       | 2,017  | ,864,231                                | : اوراق مشارکت       | اصل و سود<br>انک | 17,8                | سود 64,231 | 2,000,000,000                                | اوراق مشارکت بانکی           | 4    | همه                          | نوع:          |
|       | (1)    | 110 332)                                |                      | باندى            |                     |            |                                              | ماندة نمار م                 |      | تسهیلات<br>آتی               |               |
|       | (-)    | ,,,,,,,,,,,,,,,,,,,,,,,,,,,,,,,,,,,,,,, |                      |                  |                     |            |                                              |                              |      | حرید کالا<br>فروش کالا       |               |
|       |        |                                         |                      |                  |                     |            | , از تنظیم گزینهها دکمهی جستجو را فشار دهید. | به منظور مشاهدهی اطلاعات، پس |      | حريد<br>فروش                 |               |
|       |        |                                         |                      |                  |                     |            |                                              |                              |      | دریافت                       |               |
|       |        |                                         |                      |                  |                     |            |                                              |                              |      | 🔎 با سـرگروه                 |               |
|       |        |                                         |                      |                  |                     |            |                                              |                              |      | 🖬 با زیردروه                 |               |
|       |        |                                         |                      |                  |                     |            |                                              |                              |      | ب فیشیرد سرتروه<br>با جزئیات |               |
|       |        |                                         |                      |                  |                     |            |                                              |                              |      | 🖉 با اطلاعات                 |               |
|       |        |                                         |                      |                  |                     |            |                                              |                              |      | 屠 با نقل از قبل              |               |
|       |        |                                         |                      |                  |                     |            |                                              |                              |      |                              | جستجو         |
|       |        |                                         |                      |                  |                     |            |                                              |                              |      |                              |               |
|       |        |                                         |                      |                  |                     |            |                                              |                              | ستجو | 🖍 پیش فرض 🕻 🖓 جا             |               |

صورت دارایی : در این گزارش می توانید لیستی از دارایی های خود اعم از سهم و تقدم و اوراق با درآمد ثابت را مشاهده کنید .

در قسمت وجه نقد این گزارش هم موجودی ریالی شما نزد کارگزاری نمایش داده می شود .

|          |                |              |            |                   |                            |                                                      | 📰 مورت دارایی        |
|----------|----------------|--------------|------------|-------------------|----------------------------|------------------------------------------------------|----------------------|
|          |                |              |            |                   |                            | نتيجهي جستجو                                         | جستجو                |
|          |                |              | دم         | سهم و حق تق       |                            | نتيجەي جستجو 5 مورد بودە است.                        | دامنه: سهام          |
| + جمع \$ | مانده نزد شرکت | سود نقدی ¢   | ارزش روز 🗧 | بهاي روز ≑        | مانده تعدادي ≑             | نام دارايې ≑                                         | مشتری: رایان هم افزا |
| 38,010   | 0              | (            | 38,010     | 2,534             | 15                         | معادن روي                                            | 1391/08/18 :0 200    |
| 42,960   | 12,000         | 12,000       | 30,960     | 1,032             | 30                         | سايبا                                                | جستجو                |
| 3,813    | 0              | (            | 3,813      | 1,271             | 3                          | سرمايه گذاري خوارزمی                                 |                      |
| 36,200   | 0              | (            | 36,200     | 7,240             | 5                          | يتروشيمي كرمانشاه                                    | 🖒 بیش فرض 🔍 جستجو    |
| 2,422    | 0              | (            | 2,422      | 1,211             | 2                          | شرکت سرمایه گذاری خوارزمی                            |                      |
| 123,405  |                |              |            |                   |                            | جمع                                                  |                      |
|          |                |              | بت         | اوراق با درآمد تا |                            |                                                      |                      |
|          |                |              |            |                   |                            | ىتىچەي جستجو U قورد بودە است.                        |                      |
| جمع ¢    | مود 🗢          | ¢ (مطالبات ש | ارزش روز   | بهاي روز          | مانده تعدادي               | نام دارايې ≑                                         |                      |
|          | 0              |              |            |                   |                            | جمع کل                                               |                      |
|          |                |              |            | وجه نقد           |                            |                                                      |                      |
|          |                |              |            |                   | <b>50,112</b> ريال مى باشد | تا تاريخ <b>18/08/1391</b> موجودي ريالي نزد کارگزاري |                      |
|          |                |              |            | هید.              | هها دكمهي جستجو را فشار د  | به منظور مشاهدهي اطلاعات، پس از تنظيم گزينا          |                      |

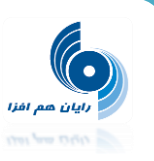

**پور تفو**: در این فرم شما اوراقی را که نزد ای<u>ن کارگزاری در</u> سیستم معاملات از آن موجودی دارید، مشاهده می کنید. اطلاعات این فرم به صورت روزانه از شرکت سپرده گذاری دریافت و به روز می شود.

نکته : اطلاعات این فرم دقیقا مطابق با لیستهای پورتفو در دیده بان بازار است.

|        |                  |        |        |         |           |                 |                 |                  |                  |          |          |           |           |           |                        |                     |          |                       |           | _                 | يورتفو 🏥         |
|--------|------------------|--------|--------|---------|-----------|-----------------|-----------------|------------------|------------------|----------|----------|-----------|-----------|-----------|------------------------|---------------------|----------|-----------------------|-----------|-------------------|------------------|
|        |                  |        | يد     | می دھ   | اری نمایش | این کارگز       | اوراق نزد       | ما را از هر      | رجودی شا         | ست که مو | فذارك ال | ، سبردہ ا | نه شرکت   | ارش روزا  | در این فرم، بر اساس گز | ، داده شده          | ن نمایش  | محترم: اوراؤ          | مشترى     |                   | جستجو            |
|        |                  |        |        |         |           |                 |                 |                  |                  |          |          |           |           |           |                        |                     | بوده است | ستجو 2 مورد           | نتيجەي جى |                   | نماد:            |
| وضعيت  |                  | آستانه | آستانه | بالبدين |           | قيمت            | حجم             | قيمت             | حجم              |          | تفس      | أخربن     | فىمت      | فيمت      | تاريخ/زمان آخرين       | حجم .               |          | نام                   |           | ×                 | نماد انتخاب شده: |
| ً نماد | صنعت ⊽           | پايين  | י)ע    | ترين    | بالاترين≑ | بهترین≎<br>عرضه | بهترین≎<br>عرضه | بهترین≑<br>تفاضا | بهترين⊽<br>تفاضا | مبنا     | %        | فيمت      | ديروز     | پايانى    | معامله                 | تجميعي              | مانده≑   | شرکت                  | نماد ≑    | همه               | صنعت: (          |
| مجاز   | استخراج          | 4,184  | 4,624  | 4,624   | 4,624     | 4,753           | 500             | 4,624            | 165,725          | 1        | 4.99     | 4,624     | 4,404     | 4,624     | 1393/07/07_12:28:15    | 381,556             | 3        | شركت                  | فزرين1    | همه               | نوع اوراق:       |
|        | کانه هاي<br>فلنې |        |        |         |           |                 |                 |                  |                  |          |          |           |           |           |                        |                     |          | زرین معدن<br>أسبا     |           | همه               | تقدم:            |
| ناحم   | محمولات          | 6 854  | 7 474  | 7 022   | 7 101     | 7 000           | 11 500          | 7 052            | 2 746            | 882 300  | 0.7-     | 7 080     | 7 130     | 7 120     | 1303/07/07 12:28:57    | 110 075             | 2        | شیکی<br>شرکت          | کرماشا    | همه 💌             | وضعیت نماد:      |
| ,      | شيميايي          | 0,001  | 77121  | 11022   | ,,101     | 1,050           | 11,000          | 1,002            | 2,710            | 002,000  |          | 1,000     | 77105     | 1,125     | 1000/07/07_12120107    | 115,075             | -        | سر <u>سر</u><br>صنایع |           | همه 🔻             | بازار:           |
|        |                  |        |        |         |           |                 |                 |                  |                  |          |          |           |           |           |                        |                     |          | پتروشيمي<br>کيمانشاه  |           | ٢                 | مانده از:        |
|        |                  |        |        |         |           |                 |                 |                  |                  |          |          |           |           |           |                        |                     |          | درسسه                 |           | ٣                 | تا: (            |
|        |                  |        |        |         |           |                 |                 |                  |                  |          |          |           | شار دهید. | تجو را فن | ليم گزينهها دكمهي جس   | ، <b>پس از تن</b> ذ | اطلاعات  | . مشاهدهي             | به منظور  |                   |                  |
|        |                  |        |        |         |           |                 |                 |                  |                  |          |          |           |           |           |                        |                     |          |                       |           |                   |                  |
|        |                  |        |        |         |           |                 |                 |                  |                  |          |          |           |           |           |                        |                     |          |                       |           | 🗘 پیش فرض 🛛 جستجو |                  |

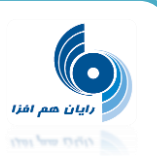

#### "نمودار قیمت اوراق بهادار "برای تغییرات قیمت در بازه زمانی

مشاهده نمودار با مشخصات زیر: زمان =x قیمت لحظه ای / قیمت پایانی =y زمانی که بازه زمانی "امروز" انتخاب شده باشد <<------- مشاهده قیمت لحظه ای سایر موارد بازه زمانی به جزء مورد گفته شده در بالا <<-------- مشاهده قیمت پایانی

\*خروجی چاپ "چاپ نمودار" و "تصویر نمودار" گذاشته شده است.

\*دسترسی به این فرم از صفحه "معاملات برخط" با کلیک بر روی ستون "نمودار تغییرات قیمت" امکان پذیر است.

در انتهای فرم دیده بان بازار با کلیک بر روی نمودار به این فرم وارد شویم و به طور پیش فرض نمودار " تاریخ خاص" را نشان می دهد.

مثلا: از فرم دیده بان بازار بر روی نمودار نماد"پترول" کلیک می کنیم ---->> نمودار این نماد را مشاهده خواهیم کرد.

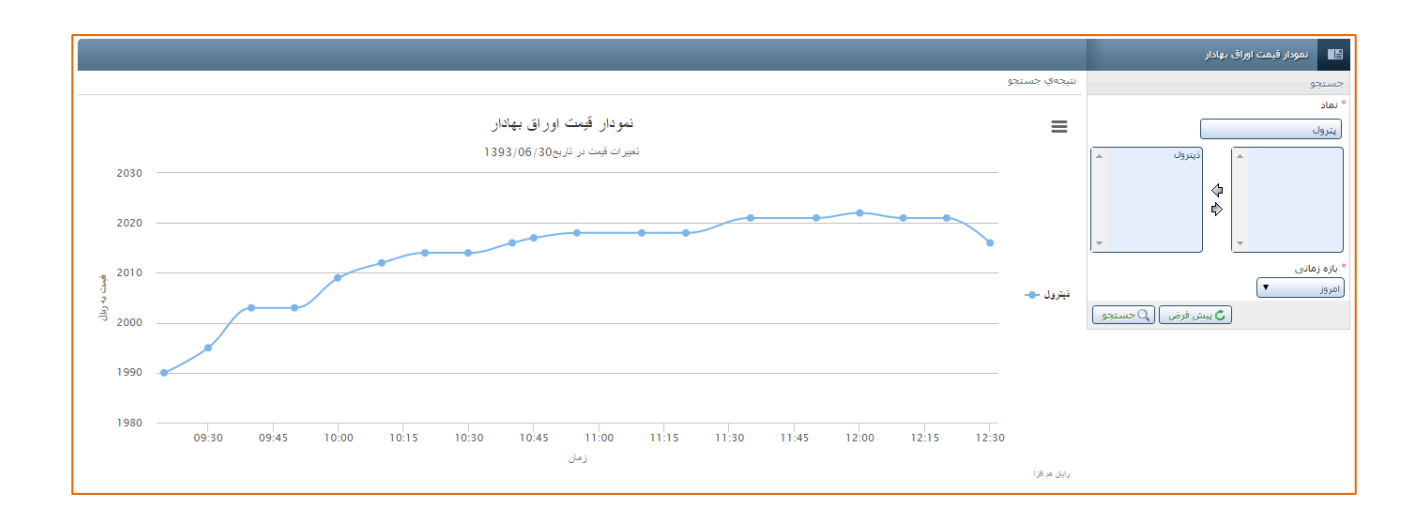

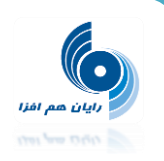

## منوي عمليات

|                  | ا راهنما 👻        | اتى سعام           | ت عمليات              | گزارشا   | ً سوام ⊽    |
|------------------|-------------------|--------------------|-----------------------|----------|-------------|
|                  |                   | ب الکترونیکی       | 🛛 پرداخت              | برخط سها | معاملات     |
| کت بزرگ: 3,289 🔻 | 30   44 ▼ 80 شر   | لت پرداخت وجه      | ■ درخواس<br>فعالتر: 8 | 50 شىركت | 65 🔺 60     |
| 🖌 ویرایش         | اد لیست 🙁 حذف     | درخواست های<br>وجه | ∎ لیست<br>لیست پرداخت |          |             |
| حجم بهترين عرضا  | قيمت بهترين تغاضا | حجم بهتري تقاضا    | قيرت گشايش            | تغيير %  | قیمت پایانی |
| 100              | 11,015            | 1,000              | 0                     | 0        | 11,000      |
| 0                | 0                 | 0                  | 0                     | 4.53     | 5,326       |
| 0                | 0                 | 0                  | 0                     | 0        | 1,000,000   |

**پرداخت الکترونیکی :** در این فرم می توانید نسبت به واریز الکترونیکی وجه ( از کلیه کارتهای عضو شتاب ) به حساب کارگزاری اقدام نمایید .

|                                                                             | پرداخت الکترونیکی | Ħ |
|-----------------------------------------------------------------------------|-------------------|---|
| نوجه: ثبت پرداخت با تماميّ كارت هاي بانكي عضو شبكه شتاب امكان پذير ميّ باشد |                   |   |
| بانک : (پارسیان ♥<br>دامده : سوام ♥<br>مبنغ: ۱۰٬۰۰۰ ریال                    |                   |   |
|                                                                             |                   |   |
| بسودافست                                                                    |                   |   |

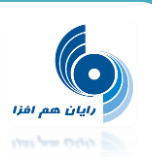

#### درخواست پرداخت وجه

جدول "سقف پرداخت" : در این جدول، سقف پرداخت به تاریخ روز جاری و سه روز کاری بعد، نمایش داده می شود.

با انتخاب سطر آخر درخواست، تکست باکس های موجود در این سطر فعال می شوند و کاربر این امکان را دارد که تاریخ دلخواه خود را به صورت دستی وارد نماید. با ورود تاریخ، سقف پرداخت محاسبه و به کاربر نمایش داده می شود با انتخاب هر یک از سطرهای جدول، مقدار "سقف پرداخت" به صورت پیش فرض در تکست باکس "مبلغ" نمایش داده شود. کاربر می تواند مبلغ را به دلخواه خود تغییر دهد. با کلیک بر روی دکمه "ذخیره"، مبلغ با سقف پرداخت انتخاب شده کنترل می شود.

سقف پرداخت = مانده بدون فروش آخر + اصل و سود مشارکت - اصل و بهره تسهیلات - در خواست پرداخت های در جریان - درخواستهای خرید در جریان - سفارشات آنلاین در صف

درخواست پرداخت های در جریان" عبارتست از مجموع پرداخت های با وضعیت "در انتظار تایید" و " \*"تایید شده

پس از ذخیره سازی درخواست، پیغام روبرو مطابق تصویر پیوست نمایش داده می شود: "مبلغ پرداختی به شما در زمان صدور چک، نهایی خواهد شد."

|               | مات صدور چگد نهایی خواهد شد -        | شد. مبلغ پرداختی به شما در ز   | اطلاعات درخواست يرداخت وجه با موفقيت ذخيره | سغف يرداخت  | *پرداخت به ناریخ |        |
|---------------|--------------------------------------|--------------------------------|--------------------------------------------|-------------|------------------|--------|
|               |                                      |                                |                                            | (1,004,436) | 1393/04/31 🔘     |        |
|               | سقف يرداخت                           | پرداخت به تاريخ                |                                            | (999,780)   | 1393/05/01 🔘     |        |
|               | 1,000,000                            | 1393/02/29 C                   |                                            | (000 780)   | 1393/05/04       |        |
|               | 1,200,000                            | 1393/02/30                     |                                            | (000 700)   | 1202/05/05       |        |
|               | 1.500.000                            | 1393/02/31 💿                   |                                            | (999,780)   | 1393/05/05       |        |
|               | 1,900,000                            | 1393/03/01 C                   |                                            |             |                  |        |
|               |                                      |                                |                                            |             |                  |        |
|               | Industry and a second second descent | Alexandra Succession and Andre |                                            | رە جىياب :  | * شمار           | *مىلغ: |
| <b>~</b> .    | پ : (007 - حساب - کارآفریز           | شماره حسا                      | مبلغ: 1.500.000                            |             |                  |        |
|               |                                      |                                | ]                                          |             |                  |        |
|               |                                      |                                |                                            |             |                  | شرح:   |
|               |                                      |                                |                                            |             |                  |        |
|               |                                      |                                | ]                                          |             |                  | _      |
| تخيره مرخواست |                                      |                                |                                            |             |                  |        |

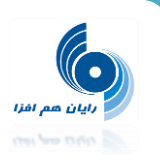

**لیست درخواست های پرداخت وجه**: در این فرم می توانید لیستی از درخواستهای پرداخت وجه خود را به همراه وضعیتی که دارند ، مشاهده نمایید .

|        |                                 |                                                              |          |                 | _       |              | _                  | پرداخت وجه       | 🔡 درخواستهای        |
|--------|---------------------------------|--------------------------------------------------------------|----------|-----------------|---------|--------------|--------------------|------------------|---------------------|
|        |                                 |                                                              |          |                 |         |              | نتيجهي حستجو       |                  | جستجو               |
|        |                                 |                                                              |          |                 |         | رد بوده است. | نتيجەي جستجو 28 مو |                  | شماره از:           |
| فعاليت | پرداخت به <sub>چ</sub><br>تاريخ | شرح \$                                                       | وضعيت \$ | شماره حساب 💠    | مبلغ \$ | تاريخ \$     | شماره درخواست\$    |                  | شماره تا:           |
|        | 1391/07/30                      | تست رايان هم افزا 1                                          | رد شده   | 02-00076252-007 | 10      | 1391/07/30   | 2888               |                  | تاريخ از:           |
|        | 1391/08/29                      |                                                              | رد شده   | 02-00076252-007 | 1       | 1391/08/29   | 3013               |                  | تاريخ تا:           |
|        | 1391/10/01                      |                                                              | رد شده   | 02-00076252-007 | 1       | 1391/11/16   | 3364               |                  | پرداخت به تاریخ از: |
|        | 1391/10/18                      | تست رایان هم افزا                                            | رد شده   | 02-00076252-007 | 2       | 1391/10/18   | 3223               |                  | پرداخت به تاریخ تا: |
|        | 1391/11/15                      |                                                              | باطل شدہ | 02-00076252-007 | 1,000   | 1391/11/16   | 3363               | همه 🔻            | مبدا:               |
|        | 1391/11/16                      |                                                              | باطل شده | 02-00076252-007 | 1,000   | 1391/11/16   | 3362               |                  | مبلغ از:            |
|        | 1391/11/17                      |                                                              | رد شده   | 02-00076252-007 | 1,000   | 1391/11/17   | 3373               |                  | مبلغ تا:            |
|        | 1391/11/25                      | درخواست فورى                                                 | رد شده   | 02-00076252-007 | 10,000  | 1391/11/25   | 3410               | همه 🔻            | حساب بانکی:         |
|        | 1392/02/14                      |                                                              | رد شده   | 02-00076252-007 | 1,000   | 1392/02/14   | 3801               | همه 💌            | وضعيت:              |
|        | 1392/03/08                      | تست نهایت نگر                                                | رد شده   | 02-00076252-007 | 1,000   | 1392/03/08   | 3939               |                  |                     |
|        | 1392/03/09                      |                                                              | رد شده   | 02-00076252-007 | 5,000   | 1392/03/08   | 3940               |                  | جسنجو               |
|        | 1392/04/17                      |                                                              | رد شده   | 02-00076252-007 | 2,000   | 1392/04/17   | 4180               | ي يش فرض 🖸 جستجو |                     |
|        | 1392/05/07                      | این درخواست پرداخت وجه توسط کاربر رایان برای تست ثبت شده است | باطل شدہ | 02-00076252-007 | 1,000   | 1392/05/07   | 4354               |                  |                     |
|        | 1392/05/23                      |                                                              | رد شده   | 02-00076252-007 | 180,290 | 1392/05/23   | 4495               |                  |                     |
|        | 1392/06/06                      | تست                                                          | رد شده   | 02-00076252-007 | 1,000   | 1392/06/06   | 4621               |                  |                     |
|        | 1392/06/09                      | تست                                                          | رد شده   | 02-00076252-007 | 222     | 1392/06/09   | 4645               |                  |                     |

انواع وضعیت های درخواست پرداخت وجه عبارتند از :

انتظار تایید : درخواست پرداخت وجه در مرحله بررسی و اخذ تایید کارگزاری است .

چنانچه درخواست پرداخت وجه در وضعیت " انتظار تایید " بوده و مبداء آن آنلاین باشد توسط شما قابل ویرایش و یا حذف می باشد .

تایید شده : درخواست پرداخت وجه توسط کارگزاری تایید شده و در مرحله صدور چک می باشد .

رد شده : درخواست پرداخت وجه پس از بررسی توسط کارگزاری رد شده است .

باطل شده : درخواست پرداخت وجه باطل و فاقد اعتبار شده است .

پرداخت شده : بر اساس درخواست پرداخت وجه مربوطه ، چک صادر شده است .

در مورد ثبت و زمان ثبت "درخواست پرداخت وجه" به قوانین و نکاتی که کارگزاری شما دارد حتما توجه فرمایید.

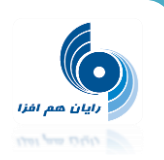

### منوي راهنما

در این منو می توانید راهنمای آموزش "آنلاین سهام " و "آنلاین آتی سهام" را مشاهده کنید.

|                 |                 | راهنما ←<br>■ آنلاین سهام<br>■ آنلاین آنه . سهام | 🔻 آتی سعام 🔻          | √ عملیات م    | گزارشات<br>رخط سها | سهام 👻<br>معاملات ب |
|-----------------|-----------------|--------------------------------------------------|-----------------------|---------------|--------------------|---------------------|
| جستجوی نماد :   | نذف 🧹 ویرایش    | ایجاد لیست 8 م                                   | <ul> <li>1</li> </ul> | ليست : يورتفر | 0/ :-              |                     |
| فيمت بهترين غرض | حجم بهترين غرضه | فيمت بهترين تغاضا                                | حجم بهترين تقاضا      | فيمت كشايش    | تعيير %            | فيمت باياني         |
| 11,031          | 350             | 10,985                                           | 2,410                 | 0             | 0                  | 10,930              |
| 0               | 0               | 0                                                | 0                     | 0             | (0.41)             | 4,607               |
| 0               | 0               | 0                                                | 0                     | 0             | 0                  | 1,000,000           |

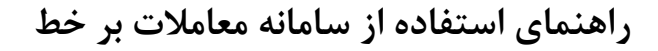

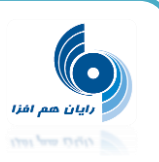

#### پیغامهای خطای رایج

- کاربر پس از ارسال سفارش، پیغام "دارایی سهم به میزان کافی وجود ندارد" دریافت می کند.
- این مشکل دلایل مختلفی می تواند داشته باشد که عمده ترین آنها عبار تند از: \*ممکن است موجودی سهام کاربر، کمتر از میزان درخواست سفارش فروش ارسالی به سامانه معاملات آنلاین باشد. \*ممکن است کارگزار ناظر آن سهم، غیر از کارگزاری فعلی باشد که این مسئله به دلایل مختلفی روی می دهد؛ مثلا ممکن است قبلاً مشتری آن سهم را از کارگزاری دیگری خریده و کارگزار ناظر آن را به این کارگزاری تغییر نداده باشد یا سهام جایزه یا حق تقدم خرید سهام باشد و ... در این موارد با واحد معاملات آنلاین تماس حاصل نموده و مراحل عنوان شده توسط مشاورین را طی نمایید.
- ۲. کاربر پس از ارسال سفارش، پیغام "شناسه حساب مشتری معتبر نمیباشد" دریافت میکند. وقتی با چنین پیغام خطایی مواجه شدید این به این معناست که نام وکد معاملاتی شما در سامانه معاملاتی بورس جزء مشتریان کارگزاری ثبت نشده است. جهت رفع آن با واحد آنلایس کارگزاری تماس گرفته و موضوع را به اطلاعشان برسانید.
- ۳. به هنگام ورود به نرم افزار آنلاین پس از وارد کردن شناسه کاربری و کلمه عبور، پیغام" کاربر گرامی،
  ۳. مساب کاربری شما توسط مدیر سیستم غیر فعال شده است" نمایش داده می شود.

اگر چنین پیامی برای کاربر ارسال شد؛ این به معنی این است که دسترسی کاربر به دلیل عدم استفاده از حساب کاربری خود در مدت قانونی و... ، توسط کارگزاری غیرفعال گردیده است.

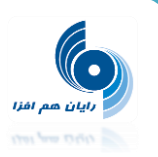

#### تغییرات انجام شده در نسخه ۲٬۲٬۲ سامانه معاملات برخط

مشتری گرامی ، تغییرات انجام شده در نسخه ۲٫۲٫۲ سامانه معاملات برخط شرکت رایان هم افزا، به شرح زیر می باشد:

#### ۱- نمایش شاخصها

شاخص ها در یک نوار بالای دیده بان بازار نمایش داده می شود.

تغییرات مثبت و منفی شاخص نیز با رنگ های سبز و قرمز نمایش داده می شود.

| _         | ) آخرین بروزرسانی : 14:30:00 14:30:00 معاملات برخط سهام |        |              |             |                 |           |                   |                     |                   |                  |                   |         |             |            |            |             |           |
|-----------|---------------------------------------------------------|--------|--------------|-------------|-----------------|-----------|-------------------|---------------------|-------------------|------------------|-------------------|---------|-------------|------------|------------|-------------|-----------|
| E         |                                                         | 4 🛦 8  | فرابورس: 10  | 15 🔺 141    | بازار دوم; 719, | 103 🛦     | بازار اول: 52,551 | رکت بزرگ: 3,294 🛦 6 | 80 🛦 244 🔰 30 شا  | شناور آزاد: 458  | فعالتر: 3,001 🛦 1 | 50 شركت | 85 🛦 60     | ىنغت: 670, | م 100 م    | كل: 71,545  | شاخص ها   |
|           | <table-cell> افزودن به لیست</table-cell>                |        |              |             |                 |           | جستجوف نماد :     | نذف 🥖 ويرايش        | ايجاد ليست 😮 ح    | <b>0</b> 🔽 1g    | ليست : اليورتغ    |         |             |            |            | ن بازار     | دیدہ با   |
| $\gtrsim$ | نمودار تغييرات قيمت                                     | مانده  | أستانه بايين | أستانه بالا | بائينترين       | بالاترين  | قيمت بهترين عرضه  | حجم بهترين عرضه     | فيمت بهترين تقاضا | حجم بهترين تقاضا | قيمت گشايش        | تغيير % | قیمت پایانی | تغيير %    | أخربن قيمت | حجم نجميعي  | نماد      |
| ⊗         |                                                         | 50,000 | 1            | 20,000      | 0               | 0         | 11,031            | 350                 | 10,985            | 2,410            | 0                 | 0       | 10,930      | 0          | 0          | 0           | صنوین1    |
| 8         | <u> </u>                                                | 30,000 | 1            | 999,999     | 4,600           | 4,680     | 0                 | 0                   | 0                 | 0                | 0                 | (0.41)  | 4,607       | (0.54)     | 4,601      | 44,675      | بورس31    |
| 8         |                                                         | 2,000  | 960,000      | 1,040,000   | 1,000,000       | 1,000,000 | 0                 | 0                   | 0                 | 0                | 0                 | 0       | 1,000,000   | 0          | 1,000,000  | 1,141       | مشير94121 |
| 8         | and the second                                          | 749    | 991          | 1,073       | 1,037           | 1,073     | 1,073             | 5,000               | 1,073             | 13,056,429       | 1,073             | 3.49    | 1,068       | 3.97       | 1,073      | 13,452,179  | وسايا1    |
| 8         | M. M. W                                                 | 8      | 1,522        | 1,648       | 1,553           | 1,588     | 1,583             | 37,221              | 1,558             | 2,000            | 0                 | 0       | 1,585       | (1.64)     | 1,559      | 121,142,090 | وپاسار1   |
| 8         | m hann                                                  | 8      | 4,450        | 4,820       | 4,657           | 4,820     | 4,717             | 3,500               | 4,681             | 5,000            | 0                 | 3.37    | 4,791       | 1.83       | 4,720      | 1,499,101   | والبر1    |

همچنین با کلیک بر روی کلمه شاخص ها به سایت "<u>شرکت مدیریت فناوری بورس تهران tsetmc</u> صفحه "در یک نگاه" لینک خواهید شد.

| نمايش ف    |             |           |                  |              |                    |                                           |                                            |                                      |
|------------|-------------|-----------|------------------|--------------|--------------------|-------------------------------------------|--------------------------------------------|--------------------------------------|
|            | 2 📮 ? 🥌     |           |                  |              |                    | Tehran Sect                               | ي بورس تهران<br>urities Exchange Technolog | ىركت مديريت فناور<br>y Management Cي |
|            | ب يورس کالا | گذاری سلم | دوق هاک سرمایه أ | شبکه کدال من | ر ایران بورس انرژی | یک نگاه ایورس اوراق بهادار تهرات افرایورس | ر<br>ستوران                                | رس اوراق تقادار                      |
|            |             |           |                  |              |                    | شاخص های منتخب                            | در یک نگاه                                 | نازار نقدی بورس                      |
| كمترين     | بيشترين     | درصد      | تغيير            | مقدار        | انتشار             | شاخص                                      | بسته 14:58:44                              | وضعيت بازار                          |
| 71,445.50  | 71,562      | 0.14      | 100.31           | 71,545.30    | 14:55              | شاخص کل                                   | 100.31 71,545.30                           | شاخص کل                              |
| 60,585.40  | 60,681.10   | 0.14      | 85.42            | 60,670.30    | 14:45              | شاخص صنعت                                 | 3,239,738.983 B                            | ارزش بازار                           |
| 2,999.90   | 3,002.60    | 0.05      | 1.50             | 3,001.10     | 14:45              | شاخص50شركت فعالتر                         | 12:30:00 93/6/30                           | اطلاعات قيمت                         |
| 80,208.50  | 80,470.30   | 0.30      | 244.41           | 80,457.50    | 14:55              | شاخص آزاد شناور                           | 34,448                                     | تعداد معاملات                        |
| 3,287.80   | 3,294.30    | 0.19      | 6.40             | 3,294.20     | 14:58              | شاخص 30 شرکت بزرگ                         | 748.895 B                                  | ارزش معاملات                         |
| 52,450.20  | 52,551.30   | 0.20      | 103.32           | 52,550.80    | 14:55              | شاخص بازار اول                            | 355.651 M                                  | حجم معاملات                          |
| 141,690.60 | 141,883.20  | 0.01      | 15.02            | 141,719      | 14:55              | شاخص بازار دوم                            |                                            |                                      |
|            |             |           |                  |              |                    | نمادهای پرییننده                          |                                            | اثیر در شاخص                         |

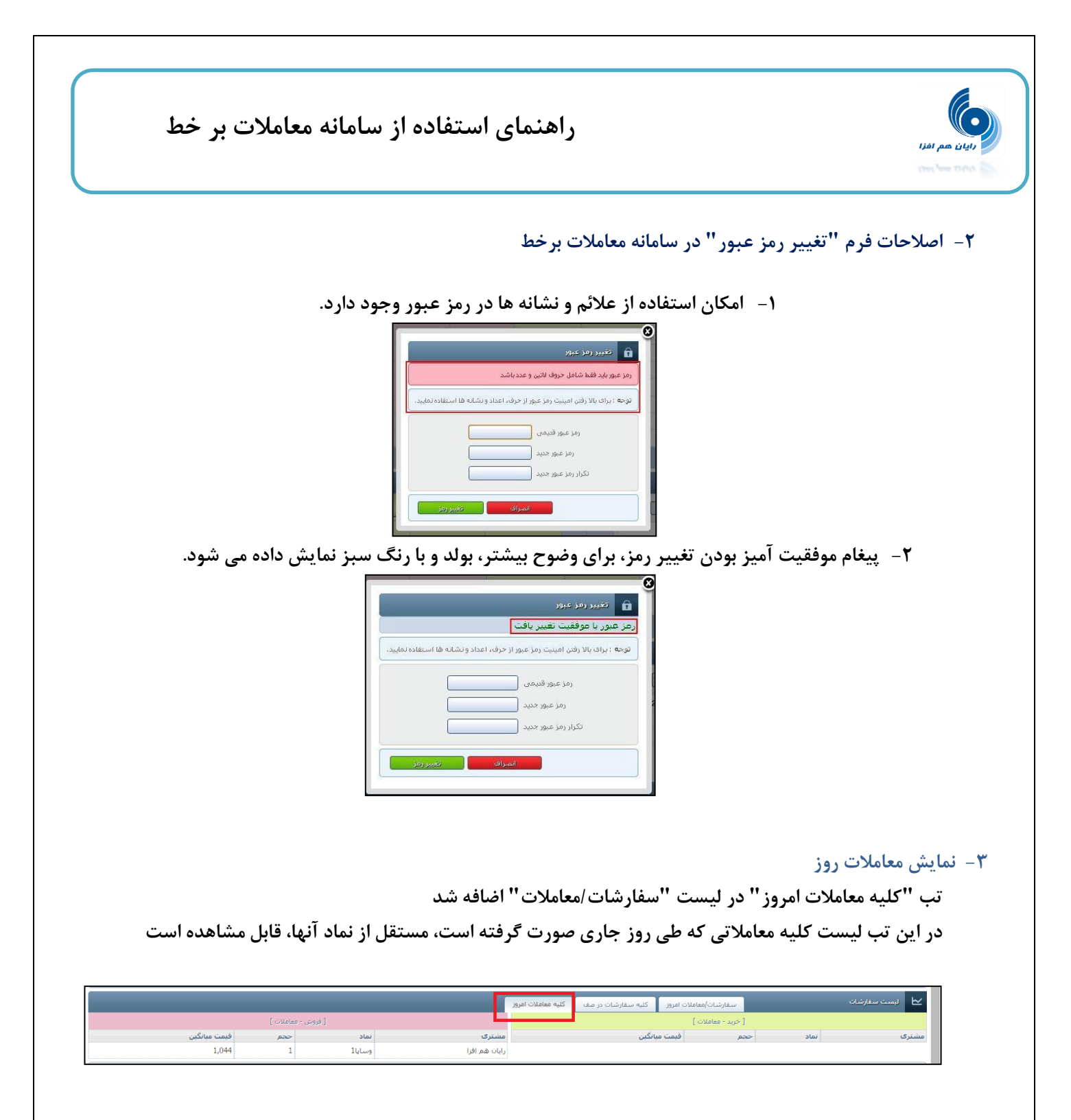

۴- اضافه شدن منوی راهنمای کاربری به سیستم معاملات برخط

در این منو می توانید راهنمای آموزش "آنلاین سهام " و "آنلاین آتی سهام" را مشاهده کنید.

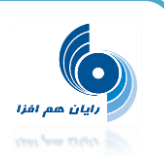

Г

|                 |                 | راهنما ←<br>■ آنلاین سهام                               | ◄ آتي سعام ◄       | <               | گزارشات<br>رخط سها | سیام 👻<br>معاملات ب |
|-----------------|-----------------|---------------------------------------------------------|--------------------|-----------------|--------------------|---------------------|
| جستجوف نماد :   | نذف 🧹 ویرایش    | <ul> <li>انلاین اتی سهام</li> <li>ایجاد لیست</li> </ul> | ○ ▼ 1 <sub>9</sub> | ليست ؛ المورتفر |                    |                     |
| قيمت بهترين عرض | حجم بهترين عرضه | قيمت بهترين تفاضا                                       | حجم بهترين تقاضا   | قيمت گشايش      | تغيير %            | قیمت پایانی         |
| 11,031          | 350             | 10,985                                                  | 2,410              | 0               | 0                  | 10,930              |
| 0               | 0               | 0                                                       | 0                  | 0               | (0.41)             | 4,607               |
| 0               | 0               | 0                                                       | 0                  | 0               | 0                  | 1,000,000           |

#### ۵- نمایش پیام انجام معامله

بعد از انجام معامله ، پیغامی مشابه تصویر مبنی بر انجام معامله نمایش داده می شود.

| 991  | 1,073      | 1,037      | 1,073         | 1,073                      | 5,000                | 1,073            | 13,056,429 | 1,073 | 3.49        | 1,068        | 3.97   | 1,073 | 13,452,179  | وسايا1       |
|------|------------|------------|---------------|----------------------------|----------------------|------------------|------------|-------|-------------|--------------|--------|-------|-------------|--------------|
| ,522 | 1,648      | 1,553      | 1,588         | 1,583                      | 37,221               | 1,558            | 2,000      | 0     | 0           | 1,585        | (1.64) | 1,559 | 121,142,090 | وپاسار1      |
| ,450 | 4,820      | 4,657      | 4,820         | 4,717                      | 3,500                | 4,681            | 5,000      | 0     | 3.37        | 4,791        | 1.83   | 4,720 | 1,499,101   | والبر1       |
| ,297 | 1,433      | 1,350      | 1,369         | 1,368                      | 4,560                | 1,367            | 100        | 0     | 0           | 1,365        | 0.14   | 1,367 | 2,224,055   | وگردش1       |
| ,848 | 4,252      | 4,050      | 4,252         | 4,379                      | 236                  | 4,200            | 9,000      | 0     | 4.62        | 4,237        | 4.98   | 4,252 | 123,117     | فزرين1       |
| ,878 | 7,450      | 7,060      | 7,200         | 7,199                      | 1,240                | 7,156            | 1,000      | 0     | 0           | 7,164        | 0.48   | 7,199 | 156,255     | كرماشـا1     |
| ,894 | 2,050      | 1 997      | 2.050         | 2 100                      | 20.000               | 2.050            | 30,341     | 0     | 3.5         | 2,041        | 3.95   | 2,050 | 2,148,604   | ولصنم1       |
|      |            | رزىش 1,044 | مت 1,044 به ا | وش 1 عدد وسايا1 با قير     | جام معامله: انجام فر | آخرین بیادر از   |            |       |             |              |        |       | :Us:        | آخرين پيام < |
|      |            |            |               |                            |                      | 🕥 عرضه و تقاضا   | »          |       |             |              |        |       | عات نماد    | мы 🗠         |
| a    | بهترين عره | ضا فيمت    | ت بهترین تقا  | خرید<br>, بهترین تقاضا میم | يقربن تقاضا حجه      | ديف زمات تعداد ب | ,          |       | نابى :      | نماد انت     |        |       | : •         | جستجوی نما   |
|      |            |            |               |                            |                      |                  |            |       | خرين معامله | تاريخ/زمان آ |        | 1     | نماد<br>ز   | وضعیت گروہ/  |
|      |            |            |               |                            |                      |                  |            | غيير) | ، معامله(%ت | قيمت آخرير   |        |       |             | حجم معاملات  |

۶- محدودیت ها : اصلاح و تغییرات در ظاهر و رنگ پیغام خطاهای محدودیت ها و بهبود خوانایی پیغام های خطا برای

کاربر برخط

|                        |                     |                         |                |         |                       |                                       |                                                                            |              |                       | ملات برخط سهام        | معاد                    |
|------------------------|---------------------|-------------------------|----------------|---------|-----------------------|---------------------------------------|----------------------------------------------------------------------------|--------------|-----------------------|-----------------------|-------------------------|
|                        |                     |                         |                |         | 🕒 افزودن به لیست      |                                       |                                                                            |              | 🥢 ویرایش              | 🛛 🕄 حذف 🗧             | ایجاد لیست              |
| آستانه                 | بالبنترين           | بالاتربن                | غربن عرضه      | قیمت ہو | حجم بهترين عرضه       | فيمت بهترين تغاضا                     | حجم بهترين تفاضا                                                           | فبمت گشایش   | تغيبر %               | قیمت پایانی           | تغيير %                 |
| 4,704                  | 4,344               | 4,490                   |                | 4,344   | 240,941               | 0                                     | 0                                                                          | 4,351        |                       | 4,374                 | (3.97)                  |
|                        |                     |                         |                |         |                       |                                       |                                                                            |              |                       |                       |                         |
|                        |                     |                         |                |         |                       | خطا در ذخيره سفارش                    |                                                                            |              |                       |                       |                         |
|                        |                     |                         |                |         |                       |                                       |                                                                            |              |                       |                       | بماد انتخا              |
| <u>ن</u> به            | ت بهترین عرا        |                         | ت بهترين تقاضا |         |                       |                                       | محدوديت معارمات بورس                                                       |              |                       |                       |                         |
|                        | 4,3                 | 44                      |                | طرق     | مارش حرید ارسال ک از  | یل سازمان خداق ارزش سا<br>ال می باشد. | بیار حطن طبق دستورالع<br>سامانه برخط یک میلیون ری                          | 1393/4/9 -   | 10:24:03              | نان آخرین معامله      | <b>از</b> تاریخ∕زه      |
|                        | 4,3                 |                         |                |         |                       | 100                                   | <b>می ورس،</b> جرید<br>وع عمل: جدید ۱: ویرایش<br>جداقا بایندشیسفاییش: 0000 | 1,344        | (%3.97)               | خرين معامله(%تغيير)   | 79 فيمت ا               |
|                        | 4,3                 |                         |                |         |                       | روند<br>استان                         |                                                                            | 4,524        | (9/43 32)             | برور<br>ابانه (%نفید) | رائ فيمت د<br>1 قدمت با |
|                        |                     |                         |                |         |                       |                                       |                                                                            | 1.344 /      | 4,490                 | ين/بالاترين قيمت      | ، میں تر<br>4. باسن تر  |
|                        |                     |                         |                |         |                       | خطا در ذخيره سغارش                    |                                                                            |              |                       |                       |                         |
|                        |                     |                         |                |         |                       |                                       | محدودیت کارگزاری:                                                          |              |                       |                       |                         |
| شدي                    | حجم نمایا           |                         | د              | ىرق     | ارش خرید ارسال ک از د | ن سازمان حداق ارزش سفا                | بيام خطا: طبق دستورالعما                                                   | حساب ا       |                       | محل تامین اعتبار      | _                       |
|                        |                     |                         |                |         |                       | ، می باشد.                            | سامانه برخط یک میلیون ریاا<br>سفارش: خرید                                  |              | Ľ                     |                       |                         |
| ) بارگذار <del>ه</del> |                     |                         |                |         |                       | 100                                   | وع عمل: جدید :: ویرایش<br>حداقل ارزش سفارش: 0000                           |              |                       |                       |                         |
|                        |                     |                         |                |         |                       | بستن                                  |                                                                            |              |                       |                       | _                       |
|                        |                     |                         |                |         |                       |                                       |                                                                            | مقارشات در م | وز کلیه د             |                       | ~                       |
| د ا<br>مالگر           | وش - شعارشه<br>قيمت | ر <del>ور</del><br>قدمت |                |         |                       | Set days                              |                                                                            |              |                       | [خريد-سفار<br>اقتمت   | 14                      |
| ، میانیین<br>۱         |                     |                         |                |         |                       |                                       |                                                                            |              |                       |                       | دل                      |
| ي مىلنگىت              |                     |                         | 622            |         |                       | مشترك                                 |                                                                            |              | نىرەن<br>قىمت مىانگىن |                       |                         |

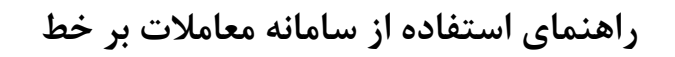

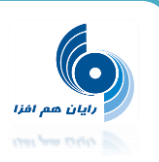

۷- ایجاد لینک بین " رایان همراه " و " معاملات بر خط "

همانند تصویر ضمیمه در صفحه لاگین رایان همراه لینک "سامانه معاملات برخط" وجود داشته باشد و با زدن این لینک به صفحه لاگین سامانه معاملات برخط اصلی برویم.

| رايان همراه 🌘          |                                          |  |  |  |  |
|------------------------|------------------------------------------|--|--|--|--|
| _                      | ورود                                     |  |  |  |  |
| جک بودن خروف نوجه شود. | در وارد کردن اطلاعات کاربری به بزرگ و کو |  |  |  |  |
|                        | شناسه کاربری                             |  |  |  |  |
|                        | رمز عبور                                 |  |  |  |  |
|                        | کد امنیتی                                |  |  |  |  |
| Twd6                   | m 😂                                      |  |  |  |  |
|                        |                                          |  |  |  |  |
| يستم                   | ورود به س                                |  |  |  |  |

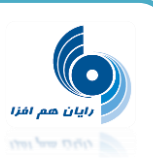

#### تغییرات انجام شده در نسخه ۲٫۲٫۱ سامانه معاملات برخط

مشتری گرامی تغییرات انجام شده در نسخه ۲٬۲٬۱ سامانه معاملات برخط شرکت رایان هم افزا، به شرح زیر می باشد:

#### 1- درخواست پرداخت وجه: بهبود در نمایش سقف پرداخت

اضافه شدن جدول "سقف پرداخت" : در این جدول، سقف پرداخت به تاریخ روز جاری و سه روز کاری بعد، نمایش داده می شود. با انتخاب سطر آخر درخواست، تکست باکس های موجود در این سطر فعال می شوند و کاربر این امکان را دارد که تاریخ دلخواه خود را به صورت دستی وارد نماید. با ورود تاریخ، سقف پرداخت محاسبه و به کاربر نمایش داده می شود با انتخاب هر یک از سطرهای جدول، مقدار "سقف پرداخت" به صورت پیش فرض در تکست باکس "مبلغ" نمایش داده شود. کاربر می تواند مبلغ را به دلخواه خود تغییر دهد. با کلیک بر روی دکمه "ذخیره"، مبلغ با سقف پرداخت انتخاب شده کنترل می شود.

سقف پرداخت = مانده بدون فروش آخر + اصل و سود مشارکت – اصل و بهره تسهیلات – در خواست پرداخت های در جریان – درخواستهای خرید در جریان – سفارشات آنلاین در صف

\* منظور از "درخواست پرداخت های در جریان"، فیلدی با همین نام در فرم "درخواست های پرداخت وجه" است

\*درخواست پرداخت های در جریان" عبارتست از مجموع پرداخت های با وضعیت "در انتظار تایید" و "تایید شده"

پس از ذخیره سازی درخواست، پیغام روبرو مطابق تصویر پیوست نمایش داده می شود: "مبلغ پرداختی به شما در زمان صدور چک، نهایی خواهد شد."

\* چنانچه مبلغ سقف پرداخت شما منفی باشد، این عدد درون پرانتز نمایش داده می شود.

| ŭ                 | سغف بردا  | *پرداخت به تاریخ |        |          | ر زمان صدور چگه نهایی خواهد شد۰                                                                                 | موفقیت ذخیره شد، <mark>مبلغ پرداختی به شما د</mark> |
|-------------------|-----------|------------------|--------|----------|----------------------------------------------------------------------------------------------------|-----------------------------------------------------|
| (                 | ,004,436) | 1393/04/31       |        |          | The same of the same of the same of the same of the same of the same of the same of the same of the same of the |                                                     |
|                   | (999,780) | 1393/05/01       |        |          | سعف برداخت                                                                                                    | برداخت به تارین                                     |
|                   | (999,780) | 1393/05/04       |        |          | 1,000,000                                                                                                    | 1393/02/29                                          |
|                   | (999,780) | 1393/05/05 🔘     |        |          | 1,200,000                                                                                                    | 1393/02/30                                          |
|                   |           |                  |        |          | 1,500,000                                                                                                    | 1393/02/31 ()                                       |
|                   |           |                  |        |          | 1.900.000                                                                                                    | 1393/03/01                                          |
| - حساب - کارآفرین | نساب : 🗾  | *شماره <         | *مبلغ: | <b>X</b> | ساب : (007 حساب - كارآفر                                                                                        | شماره حد                                            |
|                   |           |                  | شرح:   |          |                                                                                                    |                                                     |

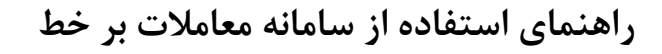

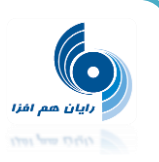

#### ۲- اصلاح پیغام تائید قبل از ارسال سفارش و تفکیک پیغام خرید و فروش

پيغام سفارش خريد/ فروش : الف) متن پيغام از "آيا از ثبت اين درخواست مطمئن هستيد؟" به "آيا از ثبت اين درخواست "خريد/ فروش" مطمئن هستيد؟" اصلاح شده است ب)كلمه "خريد/ فروش" بولد و ايتاليك شده اند.

ج)رنگ زمینه پنجره "خرید/فروش" هم مطابق رنگ "قرمز/ سبز" از هم تفکیک شده اند.

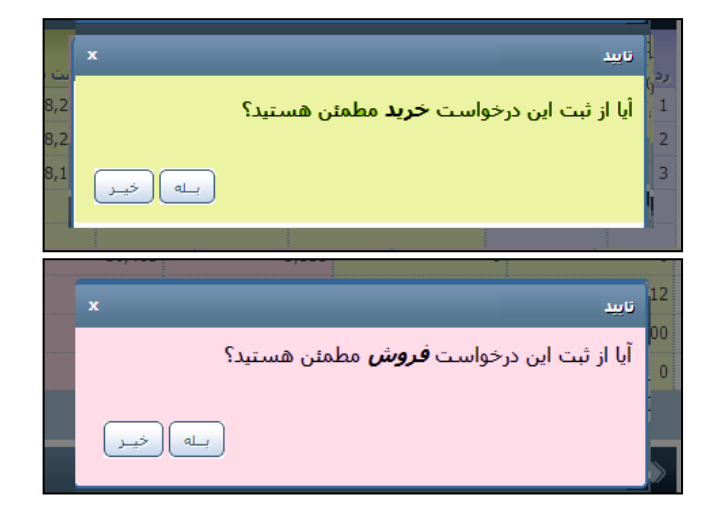

#### **- ۳** اضافه شدن فرم "نمودار قیمت اوراق بهادار "برای تغییرات قیمت در بازه زمانی

فرم "نمودار قیمت اوراق بهادار" در منوی گزارشات بعد از فرم "پرتفو" اضافه شده است. مشاهده نمودار با مشخصات زیر: زمان =x قیمت لحظه ای / قیمت پایانی =γ زمانی که بازه زمانی "امروز" انتخاب شده باشد <<--------- مشاهده قیمت لحظه ای سایر موارد بازه زمانی به جزء مورد گفته شده در بالا <<-------- مشاهده قیمت پایانی

\*خروجی چاپ "چاپ نمودار" و "تصویر نمودار" گذاشته شده است.

\*دسترسی به این فرم از صفحه "معاملات برخط" با کلیک بر روی ستون "نمودار تغییرات قیمت" امکان پذیر است.

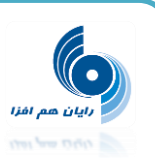

#### دسترسی ها:

در انتهای فرم دیده بان بازار با کلیک بر روی نمودار به این فرم وارد شویم و به طور پیش فرض نمودار "تاریخ خاص" را نشان می دهد. مثلا: از فرم دیده بان بازار بر روی نمودار نماد"پترول" کلیک می کنیم ---->> نمودار این نماد را مشاهده خواهیم کرد.

#### ۴- حذف سفارشات با وضعیت "اجرای فوری و حذف " ، پس از اتمام ساعت معاملات

امکانی فراهم شد که پس از اتمام ساعت معاملات، سفارشاتی با اعتبار "اجرای فوری و حذف" که انجام کلی نشده اند به صورتی سیستمی حذف شوند. مشابه سفارشات با اعتبار "روز."

**6- درخواست پرداخت وجه : اجباری شدن فیلد "شماره حساب"** 

فیلد شماره حساب در درخواست های پرداخت وجه اجباری(ستاره دار) شد.

۶- اضافه کردن فیلتر "اوراق "در فرم گردش حساب آنلاین فیلتر "اوراق" در فرم گردش حساب آنلاین اضافه شد.

#### ۲- عدم نمایش حساب بانکی "غیرفعال "مشتری در آنلاین ۲- عدم نمایش حساب بانکی "غیرفعال "مشتری در آنلاین

۱- در فرم "درخواست پرداخت وجه"، در کمبو باکس "شماره حساب"، حساب های بانکی مشتریان با وضعیت غیرفعال، نمایش
 داده نمی شوند.

۲- به هنگام ثبت سفارش از محل بانک، حساب های بانکی مشتریان با وضعیت غیرفعال، در کمبو باکس "حساب بانکی" نمایش داده نمی شوند.

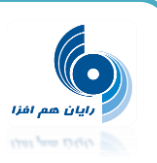

تغییرات انجام شده در نسخه ۲٫۲٫۳ سامانه معاملات برخط

مشتری گرامی تغییرات انجام شده در نسخه ۲٫۲٫۳ سامانه معاملات برخط شرکت رایان هم افزا، به شرح زیر می باشد: ۱- دفتر سفارشات : ثبت و نگه داری سفارش هایی که به دلیل محدودیت های وضع شده در سیستم به هسته ارسال نمی شوند.

در فرم دفتر سفارشات، سابقه سفارشاتی که به محدودیت های سیستمی و غیر سیستمی خورده اند، نیز نگه داری و نمایش داده می شود.

۲- سقف خرید مشتری در اوراق مشارکت آنلاین

کنترل سقف خرید مشتری باید طوری محاسبه شود که فروش دو روز آخر سهم ، در نظر گرفته نشود ولی فروش دو روز آخر مشارکت مشتری محاسبه می شود.

یعنی برای خرید مشارکت، سقف خرید مشتری بصورت زیر محاسبه می شود :

سقف خرید محاسبه شده حال حاضر منهای فروش سهم دو روز آخر مشتری

در هنگام خرید سهم سقف خرید مشتری بدون تغییر نسبت به قبل و همانگونه محاسبه شود. اما اگر مشتری برای خرید اوراق مشارکت را انتخاب کرد و دکمه خرید را زد سقف خرید بصورت زیر محاسبه شود :

سقف خرید محاسبه شده حال حاضر منهای فروش سهم دو روز آخر مشتری

۳- معاملات برخط: مشاهده حساب تضمین در گردش حساب مشتری

پارامتر زیر در قسمت تنظیم پارامترها اضافه شد :

نمایش "ارزش حساب تضمین" و "اعتبار باقی مانده" در گزارش "گردش حساب"

عملکرد : در صورتی که مقدار "بلی" در کارگزاری برای این پارامتر انتخاب شود، مقادیر "ارزش حساب تضمین" و "اعتبار باقی مانده" در انتهای گزارش گردش حساب، در سامانه معاملات برخط، به کاربر نمایش داده می شود.

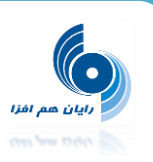

#### تغییرات انجام شده در نسخه۲٫۳٫۰سامانه معاملات برخط

مشتری گرامی تغییرات انجام شده در نسخه ۲٫۳٫۰ سامانه معاملات برخط شرکت رایان هم افزا، به شرح زیر می باشد.

۱- لیست دیده بان : افزودن امکان " یادداشت " برای نمادهای موجود در لیست

در لیست دیده بان بازار، ستون یادداشت، قبل از ستون نماد اضافه شد.

با کلیک روی آیکن یادداشت، امکان ثبت و ذخیره یادداشت، برای هر نماد، وجود دارد.

با ثبت یادداشت برای نماد ، رنگ آیکن، در همه لیست هایی که نماد در آن وجود دارد، سبز می شود.

| ی جس    | نذف 🥖 ويراين | 0       | 🔂 ایجاد لیست | <b>v</b> 1 | ىست : (يورتغو | ، بازار ل  | ديده بان | ø |
|---------|--------------|---------|--------------|------------|---------------|------------|----------|---|
| حجم بهن | قيمت گشايش   | تغيير % | قیمت پایانی  | تغيير %    | أخربن قيمت    | حجم تجميعي | نماد     | # |
| 0       | 0            | 4.21    | 6,163        | 6.69       | 6,310         | 97,182     | ورس31    |   |
| 100     | 0            | 0       | 11,309       | 0          | 0             | 0          | صنوبن1   |   |
| 60,500  | 0            | 3.56    | 1,251        | 2.64       | 1,240         | 14,021,798 | وسايا 1  |   |
| 1,000   | 0            | 2.32    | 2,465        | 3.73       | 2,499         | 6,366,685  | وصندوق1  |   |
| 13,414  | 0            | 0.97    | 3,867        | 3.99       | 3,983         | 203,429    | والبر 1  |   |
| 28,839  | 0            | 3.95    | 1,870        | 3.94       | 1,870         | 7,725,434  | وپاسار1  |   |
| 7,179   | 0            | 4.7     | 1,938        | 2.64       | 1,900         | 7,448,976  | وگردش1   |   |
| 15,000  | 0            | 4.96    | 3,300        | 4.8        | 3,295         | 79,020     | فزرين1   |   |
| 900     | 0            | 0.59    | 7,170        | 2.45       | 7,303         | 161,541    | كرماشا1  |   |
| 20,010  | 0            | 3.77    | 2,035        | 3.97       | 2,039         | 1,095,710  | ولصنم1   |   |

#### ۲- افزودن لینک کدال و tsetmc

الف) ديده بان بازار:

در ستون "فعالیت" آیکونهای تولتیپ شده "مدیریت فناوری بورس تهران " و "سیستم جامع اطلاع رسانی ناشران " برای هر نماد قابل مشاهده است

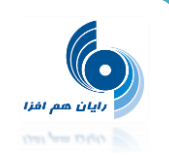

|         |                     |                     | 📀 افزودن به لیست     |                      |  |  |
|---------|---------------------|---------------------|----------------------|----------------------|--|--|
| ×       | نمودار تغييرات قيمت | مانده               | آستانه<br>پايين      | آستانه<br>بالا       |  |  |
| 🔇 🔇 سر  |                     | <mark>60,000</mark> | 1                    | 999,999              |  |  |
| ال ال   |                     | 50,000              | 1                    | 20,000               |  |  |
| 🚫 🚫 س   |                     | 749                 | 1,160                | 1,256                |  |  |
| 🔇 🔇 ы   |                     | 400                 | 2,313                | 2,505                |  |  |
| 🔇 🔇 تدل |                     | 7                   | 3,677                | 3, <mark>98</mark> 3 |  |  |
| 🔇 🔕 ո   | Y~                  | 6                   | 1 <mark>,</mark> 728 | 1,870                |  |  |

ب) اطلاعات نماد:

زمانی که کاربر برخط نمادی را برای مشاهده وضعیت انتخاب کند در این قسمت نیز آیکونهای تولتیپ شده "سیستم جامع اطلاع رسانی ناشران " و " مدیریت فناوری بورس تهران " برای ان نماد قابل مشاهده است.

#### ۳- ایجاد لیست پرداخت های الکترونیک

بنابر نیاز مشتریان برای مشاهده و جستجوی پرداخت های الکترونیک خود، لیست پرداخت های الکترونیک در منوی "پرداخت الکترونیک" اضافه شد.

|   |          |                         |           |          |        |                   |                       | ېرداخت های الکترونیک 🖿  |
|---|----------|-------------------------|-----------|----------|--------|-------------------|-----------------------|-------------------------|
|   |          |                         |           |          |        |                   | نتيجهي حسنجو          | حسنجو                   |
|   | 3,2,1    | ► N                     |           |          |        | 80 مورد بوده است. | نتيجەي جستجو (        | کد بیگیری:              |
| ¢ | کد واریز | وضعيت \$                | دامنه 🗧 🗘 | يانک 🗧   | مبلغ ¢ | کد ہیگیری 🗕 🕸     | تاريخ و زمان \$       | تاريخ از:               |
|   |          | داراي خط <mark>ا</mark> | سهام      | يارسيان  | 1,000  | 130780500         | - 1392/03/19<br>13:11 | ەربىخ ئا:<br>مېلغ از:   |
|   |          | كامل                    | سهام      | پارسيان  | 2,000  | 135738298         | - 1392/04/25<br>10:04 | مبلغ تا:<br>وضعيت: (همه |
|   |          | داراي خط <mark>ا</mark> | سهام      | پارسىيان | 1,000  | 136520139         | - 1392/04/31<br>11:06 | بانک: همه               |
|   |          | داراي خط <mark>ا</mark> | سهامر     | پارسیان  | 1,000  | 136537894         | - 1392/04/31<br>13:34 | دامنه: (همه ۲           |
|   |          | كامل                    | سهام      | پارسيان  | 1,000  | 136538287         | - 1392/04/31<br>13:37 |                         |
|   |          | كامل                    | سهام      | بارسيان  | 1,000  | 136753295         | - 1392/05/02<br>08:30 | کییش فرض الک جسنجو      |
|   |          | كامل                    | سهام      | پارسیان  | 1,000  | 136753710         | - 1392/05/02<br>08:39 |                         |

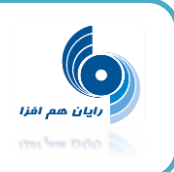

# ۴- گردش حساب: ایجاد خروجی چاپ در منو " گردش حساب " مشتری در آنلاین

چاپ های زیر در گزارش گردش حساب آنلاین ایجاد شد.

چاپ صورتحساب - چاپ گردش حساب با مانده اوراق (سپرده گذاری) - چاپ پی دی اف - چاپ اکسل

| کاربر : رایان هم افزا<br>تنظیمات   تغییر رمز   خروج |                                                    |                                 |                    | ی سوام 🔻 ایشگاه مشتریان 🗵         | موام + گزارشات + عملیات + آن                                            | سامانه معساملات برخسط                                                                                                    |
|-----------------------------------------------------|----------------------------------------------------|---------------------------------|--------------------|-----------------------------------|-------------------------------------------------------------------------|----------------------------------------------------------------------------------------------------|
|                                                     |                                                    |                                 |                    |                                   |                                                                         | 🔡 گردش حساب                                                                                                    |
| ) چاپ مورنحساب                                      | فردش حساب با مانده اوراق (سیرده گذاری)             | چاپ                             |                    |                                   | نيجەي جسنجو                                                             | جسنجو                                                                                                    |
| a                                                   | تش شعبه/باح<br>ید -                                | ماندہ<br>(998,432)<br>(998,432) | بستانگار<br>0<br>0 | بد هکار<br>998,432<br>998,432     | ریخ اشرح<br>-                                                           | مشترک: (رایان هم افزا ت<br>تاریخ از: (1393/06/08<br>تاریخ تا: (1393/06/11                                                                                                    |
| (998,432)<br>0<br>2,099,617,630<br>(998,432)        | اصل و بهره تسهیلات<br>اصل و سود اوراق مشارکت بانکی | 0<br>99,617,630                 | بھرة<br>سؤد        | 2,000,000,00                      | مانده بدون معاملات آخر<br>سیهپلات<br>وراق مشارکت بانکی 0<br>مانده نهایی | دامنه فعالیت: سینام<br>بورس کالا<br>نوع اوراق:<br>تقدم:<br>تقدم:<br>م                                                                                                    |
|                                                     |                                                    |                                 |                    | لرينەھا دكمەي حسيمو را فشار دھيد. | به منظور مشاهدهای اطلاعات، پس از تنظیم                                  | نوع:<br>(به بسیمیلات<br>دین فریش کلا<br>دریایت<br>دریایت<br>یا بیرگروه<br>یا برگروه<br>یا برگروه<br>یا برگروه<br>یا برگروه<br>یا برگروه<br>یا برگروه<br>یا برگروه<br>یا با اطلاعا |
|                                                     |                                                    |                                 |                    |                                   |                                                                         | 🗘 بیش فرض 🔍 جستجو                                                                                                    |

### **۵- فرم عرضه اولیه در منوی سهام اضافه شد.**

امکان مشاهده نماد هایی که در عرضه هستند.

امکان ایجاد، ویرایش و حذف سفارش.

امکان مشاهده اطلاعات و سابقه سفارشات.

|        |      |       |       |       |              |               |                 |                |                |               | عرضه اوليه    | ų, |
|--------|------|-------|-------|-------|--------------|---------------|-----------------|----------------|----------------|---------------|---------------|----|
| فعاليت | قيمت | تعداد | مانده | فعيت  | ضريب<br>قيمت | ضریب<br>نعداد | حداکثر<br>تعداد | حداقل<br>نعداد | حداکثر<br>قیمت | حداقل<br>قيمت | نماد          |    |
|        |      |       |       |       |              |               |                 |                |                |               | سابقه سفارشات | ţ  |
| فعاليت | -    | وضعيت | قيمت  | تعداد |              | c             | زمان ثب         |                | نماد           |               |               | 24 |